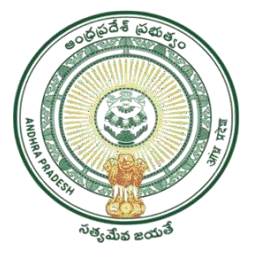

**GOVERNMENT OF ANDHRAPRADESH** 

# **USER MANUAL FOR AMMAVODI**

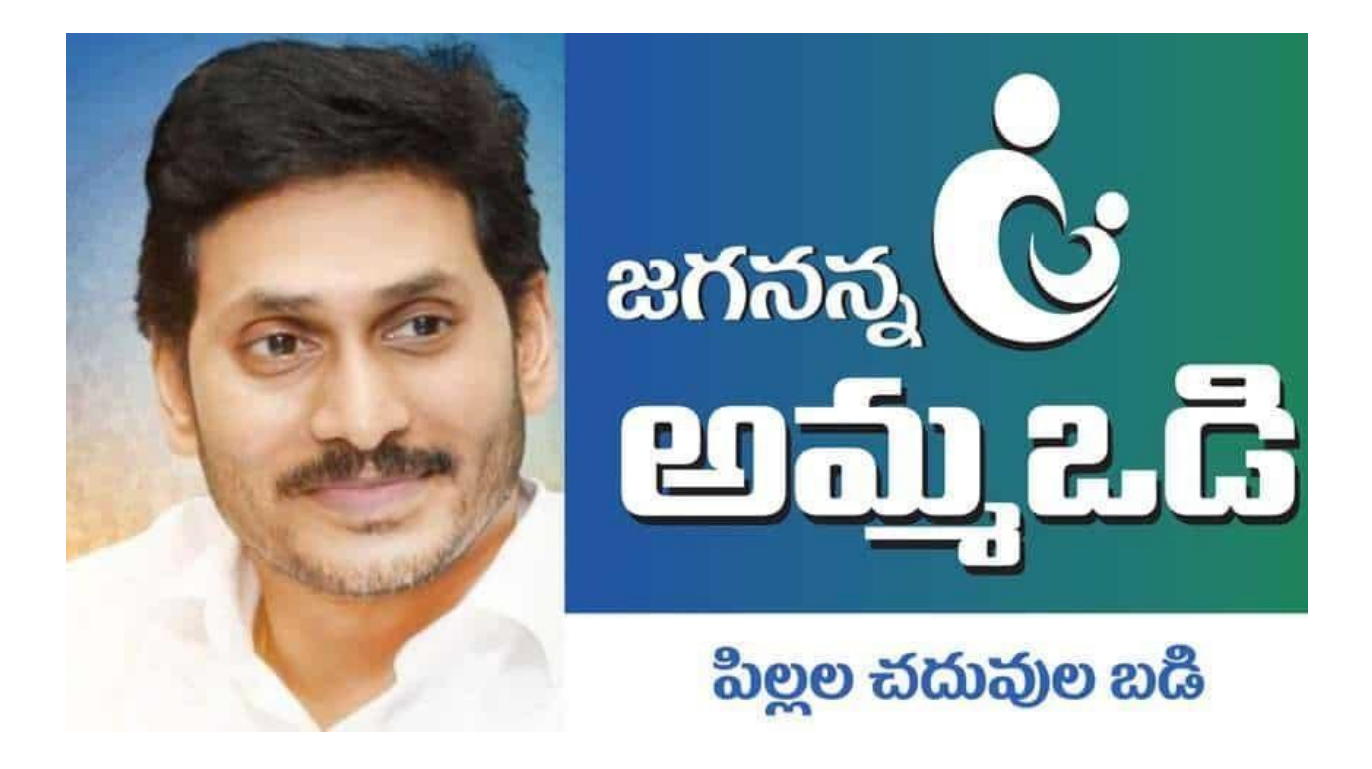

# **GVWV&VSWS DEPARTMENT**

Auto Nagar, Vijayawada

# **INDEX**

| 1 INTRODUCTION:                                    | 3  |
|----------------------------------------------------|----|
| 2 NBM portal Login for DA/WEDS/WEA/WWDS            | 4  |
| 3 Downloading the Lists and Social Audit           | 8  |
| 4 Grievance Handling                               | 14 |
| 4.1 Introduction                                   | 14 |
| 4.2 Household Database                             | 15 |
| 4.2.1 Existing Services for Household Database     | 15 |
| 4.2.1.1 Creation of New Household                  | 15 |
| 4.2.1.2 Addition of a member to Household          | 15 |
| 4.2.1.3 Household Migration on Marriage grounds    | 16 |
| 4.2.1.4 Merging of Households                      | 16 |
| 4.2.2 Services not available in Household Database | 17 |
| 4.3 Updated Workflow for Grievance Redressal       | 17 |
| 4.3.1 Parameters for Scheme Grievances             | 17 |
| 4.3.2 Creating Grievance and service request       | 19 |
| 4.3.3 Types of Grievances and their Work flows     | 23 |
| 4.3.3.1 Department Related Grievances              | 23 |
| 4.3.3.2 Aadhaar Related Grievances                 | 32 |
| 4.3.3.3 Income Related Grievances                  | 32 |
| 4.3.3.4 Payment Related Grievances                 | 34 |

| 4.3.3.5 Ineligible in Field Verification                         | 35 |
|------------------------------------------------------------------|----|
| 4.3.3.6 Amma Vodi Scheme specific Grievances:                    | 35 |
| 4.3.3.7 Ammavodi - Grievence Type - Action to be taken           | 37 |
| 4.4 Annexures                                                    | 41 |
| 4.4.1 Updated Workflow for Grievance Redressal                   | 41 |
| 5 Beneficiary Outreach App - Ammavodi E-kyc                      | 49 |
| 5.1 Changes in Mother and student same Aadhar in BOP (eKYC ) APP | 53 |
| 5.2 Ammavodi E-kyc Dashboard                                     | 53 |
| 6 Ammavodi FAQ's                                                 | 54 |

#### **1 INTRODUCTION:**

Path to Navasakham Beneficiary Management (NBM) Portal – The one stop solution for all schemes

The Government of Andhra Pradesh have created a separate department named as the Gram Volunteers/ Ward Volunteers and Village Secretariats/ Ward Secretariats Department for effective monitoring of the service delivery mechanism and implementation of welfare schemes through the Village / Ward Secretariats. Accordingly, the GSWS Department shall implement all welfare DBT schemes of Government.

In view of this, the Grama-Ward Sachivalayams' NBM (Navasakam Beneficiary Management) initiative is aimed at universal and non-discriminatory delivery of all government schemes to the eligible citizens of all strata with improved efficiency, transparency, and accountability at the government-citizen interface at all levels of administration.

The Gram Volunteers/ Ward Volunteers and Village Secretariats/ Ward Secretariats Department [GSWSD], Government of Andhra Pradesh through the NBM Platform aims to implement a system driven rule-based engine to support the intake, registration, and determination of potential eligibility of citizens for one or more social schemes/programs run by the Government.

# 2 NBM portal Login for DA/WEDS/WEA/WWDS

Please click on the URL <u>https://gsws-nbm.ap.gov.in</u> to login into the NBM Portal. The following screen is displayed.

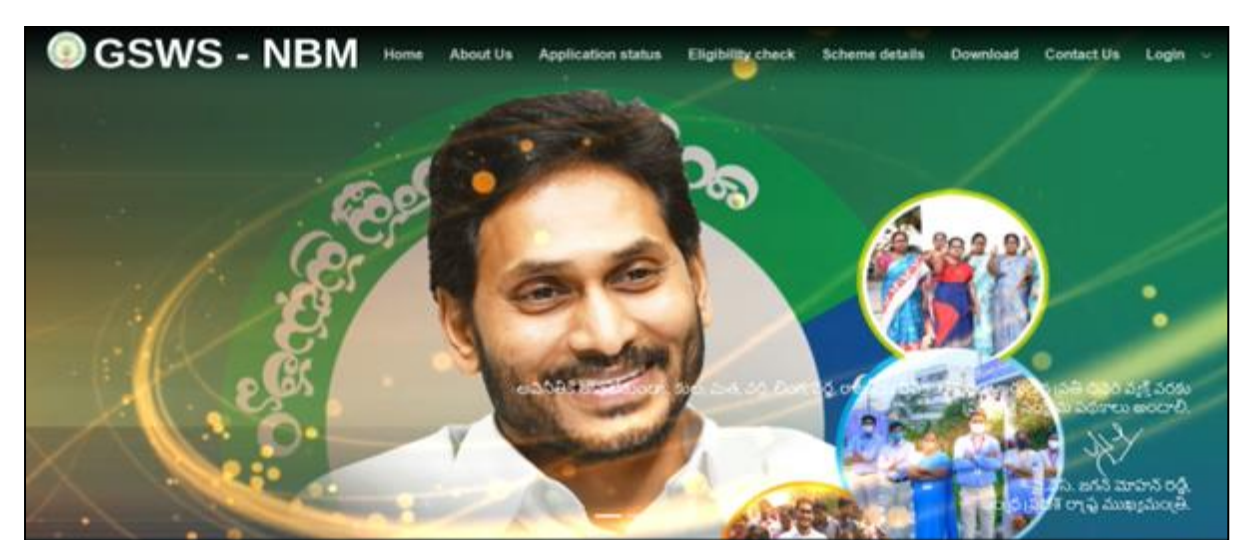

The DA/WEDS/WEA/WWDS shall login to the NBM portal by clicking on the 'Login' button on the right end of the screen and then selecting the "Digital Assistant/Ward Educational Secretary" or "Welfare Assistant & Department User" option (based on his/her role).

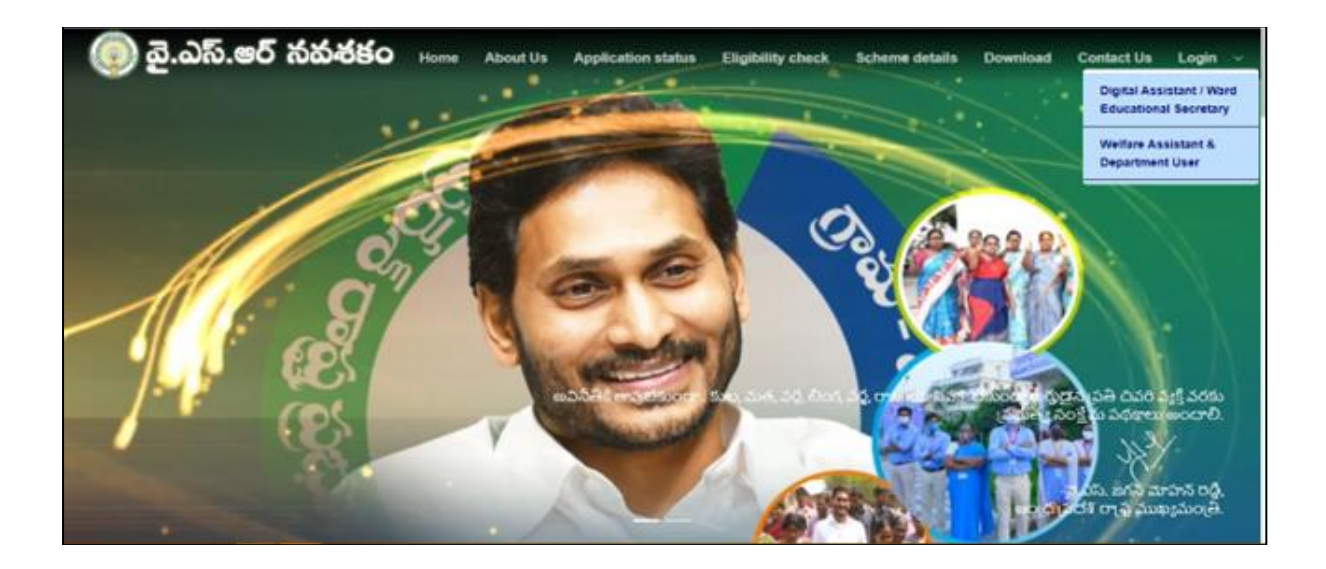

- 1. Enter the credentials to login to the NBM portal. The DA/WEDS and WEA/WWDS can use the username (combination of secretariat code and designation).
  - For example, if the secretariat code is 10190084 and the designation which is DA for a DA/WEDS, then the username would be 10190084-DA/10190084-WEDS. The user can use the default password (G\$w\$@123) and click on login.
  - In the case of WEA/WWDS, the username would be 10190084-WEA/10190084-WWDS.
     He/She can use the default password (G\$w\$@123) and click on login.

| 🥥 వై.ఎస్.ఆర్ నవశకం 🔤 |                                                                                                    |  |  |  |  |  |
|----------------------|----------------------------------------------------------------------------------------------------|--|--|--|--|--|
|                      | Welcome to Navasakam Beneficiary<br>Management Portal         Please login to your account         Username         O         Password         Forgot Password ?         Login |  |  |  |  |  |

2. After logging in, the first-time user will be prompted to change his/her default password as displayed below. The DA/WEDS/WEA/WWDS can change his/her password by entering the new

| password                                    | and                           | click  | on                                                                                              | submit                                                        | button.                             |
|---------------------------------------------|-------------------------------|--------|-------------------------------------------------------------------------------------------------|---------------------------------------------------------------|-------------------------------------|
| Sri YS Jagan Mohan<br>Hon'ble Chief Ministe | Reddy<br>er of Andhra Pradesh | 💿 వై.ఎ | స్.ఆర్ నవశ                                                                                      |                                                               | Bonthala Mohanrao 🛛 🕞 Logout        |
| 🗥 Home Page                                 |                               |        | Manage Profile (Char                                                                            | ige Password)                                                 |                                     |
| 📷 Check Eligibility                         | _                             |        | New Password                                                                                    | ۲                                                             |                                     |
| Apply Scheme >                              |                               |        | Confirm Password                                                                                | ۲                                                             |                                     |
| Check Application<br>Status                 |                               |        | Submit                                                                                          |                                                               |                                     |
| Social Audit >                              | ¢                             |        | Hint : The "Password" must co<br>characters , including one upp<br>case , one number and one sp | ontain atleast 8<br>ber case , one lower<br>becial characters |                                     |
| Raise/Track<br>Grievance                    |                               |        |                                                                                                 |                                                               |                                     |
| Payment Status                              |                               |        |                                                                                                 |                                                               |                                     |
| Previous Year<br>Bonoficiary Data           | by GSWR                       |        |                                                                                                 |                                                               | Decisional & Devialational by Ruich |

- 3. Once he changes the password and clicks on submit, the DA/WEDS/WEA/WWDS will be redirected back to the landing page as displayed in Step 1. The user now can click on the "Digital Assistant/Ward Educational Secretary" or "Welfare Assistant & Department User" option (based on his/her role) again and login using his/her new password.
- 4. If the DA/WEDS/WEA/WWDS forgets his/her password, he/she can click on the 'Forgot Password' option as shown in the screen below:

| 🥥 వై.ఎస్.ఆర్ నదశకం 🔤 🗤                                                                                                    |                                                                                                    |          |  |  |  |  |
|----------------------------------------------------------------------------------------------------|----------------------------------------------------------------------------------------------------|----------|--|--|--|--|
| Page Source and the source of the source of | Welcome to Navasakam Beneficiary<br>Management Portal<br>Please login to your account<br>10190084-DA<br>Password<br>Forgot Passw<br>Login | ©<br>••• |  |  |  |  |

5. After clicking on the 'Forgot Password' option, the DA/WEDS/WEA/WWDS is redirected to a page where he/she is supposed to enter his/her username and click on 'Request OTP' button.

| 🍥 వై.ఎస్.ఆర్ న                                                                                                    | దశకం English~                                                                         |
|----------------------------------------------------------------------------------------------------|---------------------------------------------------------------------------------------|
| Recting<br>Recting<br>Recti | Welcome to Navasakam Beneficiary<br>Management Portal<br>Please login to your account |

6. The DA/WEDS/WEA/WWDS is redirected to the page where he can enter the OTP sent to his/her

registered mobile number. After entering the OTP, he/she can click on 'Login' button.

| తై.ఎస్.ఆర్ నవశకం Englishy |                                                                                                    |  |  |  |  |  |
|---------------------------|----------------------------------------------------------------------------------------------------|--|--|--|--|--|
|                           | Welcome to Navasakam Beneficiary<br>Management Portal<br>Please enter the authorization code sent to XXXXXX8813/ undefined<br>OTP<br>Login<br>Resend a new code (00:58) |  |  |  |  |  |

- 7. After login to the NBM portal, the left side menu bar displays the following options:
  - Home Page
  - Check Eligibility
  - Apply Scheme
  - Check Application Status
  - Social Audit
  - Raise/Track Grievance
  - Payment Status

- Previous Year Beneficiary Data
- User Manual
- Manage Profile

|         | Sri YS Jagan Mol<br>Hon'ble Chief Mir | han Reddy<br>hister of Andl | hra Pradesh 🌔 み                                        | .ఎస్.ఆర్ నచ                                   | おちつ English ~                         | VAZIR KHAN                   |
|---------|---------------------------------------|-----------------------------|--------------------------------------------------------|-----------------------------------------------|---------------------------------------|------------------------------|
|         | Home Page                             |                             | Welcome VAZIR KHAN Panchay                             | yat Secretary Grade VI(Digital Assistant), 1( | 3190096                               |                              |
| ē       | Check Eligibility                     |                             | APPLICATION(S) COUNT (                                 |                                               | Filter B                              | y: Current Week              |
| 5       | Apply Scheme                          | >                           |                                                        |                                               | C Pending Applications                | Rejected Applications        |
|         | Check Application<br>Status           | (e)                         | 100                                                    | 55                                            | 40                                    | 5                            |
| Ŀ       | Social Audit                          | <b>&gt;</b>                 |                                                        |                                               | · · · · · · · · · · · · · · · · · · · |                              |
| 杲       | Raise/Track<br>Grievance              |                             | WHAT'S NEW Trending Schemes Jagananna Amma vodi Scheme | See All                                       | Alerts and Announcements              | See All                      |
| R       | Payment Status                        |                             |                                                        |                                               |                                       |                              |
| 能       | Previous Year<br>Beneficiary Data     |                             |                                                        |                                               |                                       |                              |
| R       | User Manual                           |                             |                                                        |                                               |                                       |                              |
| o<br>⊑∰ | Manage Profile                        |                             |                                                        |                                               |                                       |                              |
| © 202   | 2 - 2023. All Rights Reser            | ved by GSWS.                |                                                        |                                               |                                       | Designed & Developed by PwC. |

- 3 Downloading the Lists and Social Audit
  - The fifth option in the list is "Social Audit". By clicking on this option, the DA/WEDS has 3 sub options to select. "Download Eligible/Reverification list", "Download NPCI Inactive List" and "Download Final list" are enabled for the user to select and perform the action.

| Apply Scheme >                              | Welcome Patana Venkata Abh     | llash                 |                                           |                       |
|---------------------------------------------|--------------------------------|-----------------------|-------------------------------------------|-----------------------|
| Check Application<br>Status                 | APPLICATION(S) COUNT           |                       | Filter By                                 | Current Week          |
| Social Audit 🗸 🗸                            | Total Applications             | Approved Applications | Pending Applications                      | Rejected Applications |
| Download<br>Eligible/Reverification<br>list |                                |                       |                                           |                       |
| Download Final List                         | WHAT'S NEW<br>Trending Schemes | See All               | NOTIFICATIONS<br>Alerts and Announcements | 5                     |
| Download Inactive<br>NPCI List              | Jagananna Amma vodi Scheme     |                       |                                           |                       |

The WEA/WWDS has 4 sub options to select. "Download Eligible/Reverification list", "Social Audit Remarks - WEA", "Download Final list" and "Download NPCI Inactive List" are enabled for the user to select and perform the action.

| Sri YS Jagan Mohan Reddy<br>Honble Chief Minister of Andhra Pradesh | 💿 వై.ఁ                             | ఎస్.ఆర్ గ                                    | పవశకం                          |          | 🥥 HEMALATHA DUNNA 🗲       |  |
|---------------------------------------------------------------------|------------------------------------|----------------------------------------------|--------------------------------|----------|---------------------------|--|
| Check Eligiblity                                                    |                                    |                                              |                                |          |                           |  |
| E Apply Scheme                                                      | Scheme :                           | Role Name :                                  | Geography :                    | Date :   | 0                         |  |
| Check Application Status                                            | Jagananna Amma vodi Scheme         | Welfare &<br>Education<br>Assistant<br>(WEA) | Select<br>Secretariat : BENKIL | <b>~</b> | Reset                     |  |
| 😰 Social Audit                                                      |                                    |                                              | Reset                          | Apply    |                           |  |
| Download Eligible / Reverification list                             | Per                                | nding Applications<br>0                      |                                | 0        | Processed<br>Applications |  |
| Social Audit Remarks - WEA                                          |                                    |                                              |                                |          | U                         |  |
| Download Final List                                                 | • Tak                              | e Action                                     |                                | •        | View                      |  |
| Download Inactive NPCI List                                         | Type Applicant Name or Applicat    | ion ID Here                                  |                                |          |                           |  |
| Raise/Track Grievance                                               | Type Applicant Name or Application | n ID Here                                    |                                |          | ۵.                        |  |

• When the "Download Eligible/Reverification list" option selected, the following screen is displayed.

| Sri YS Jagan Mohan Reddy<br>Hon'ble Chief Minister of Andhra | Pradesh 🛞 බු.                   | ఎస్.ఆర్ నవశకం                     | English 🗸 🧼 Patana Venkata Abhilash 🕞 Logout |
|--------------------------------------------------------------|---------------------------------|-----------------------------------|----------------------------------------------|
| Apply Scheme >                                               |                                 | Download Eligible & Reverificatio | n List                                       |
| Check Application<br>Status                                  | Secretariat Name: BENKILI       | Mandal Name: SOMPETA              | District Name: SRIKAKULAM                    |
| 💈 Social Audit 🤍                                             | Select Scheme:<br>Please Select | ~                                 |                                              |
| Download<br>Eligible/Reverification<br>list                  |                                 |                                   |                                              |
| Download Final List                                          |                                 |                                   |                                              |
| Download Inactive<br>NPCI List                               |                                 |                                   |                                              |
| Raise/Track<br>Grievance                                     |                                 |                                   |                                              |

2. Please select the scheme name from the dropdown list and choose the option to download the

|     | Sri YS Jagan Mo<br>Hon'ble Chief M | ohan Reddy<br>inister of A | /<br>ndhra Pradesh     | 🥥 వై                        | ఎస్.ఆర్ నర             | సశకం           | English $\checkmark$ | Patana Venkata<br>Abhilash | G•<br>Logout |
|-----|------------------------------------|----------------------------|------------------------|-----------------------------|------------------------|----------------|----------------------|----------------------------|--------------|
| â   | Home Page                          |                            |                        |                             | Download Eligible      | e & Reverifica | tion List            |                            | _            |
| Ð   | Check Eligibility                  |                            | Secretaria             | t Name: BENKILI             | Mandal Name: SO        | MPETA          | District Nar         | ne: SRIKAKULAM             |              |
| 100 | Apply Scheme                       | *                          | Select Sch<br>Jagananr | eme:<br>na Amma vodi Scheme | ~                      |                |                      |                            |              |
| 80  | Check Application<br>Status        | 0                          | Secreta                | ariat Wise Eligible/Reverif | fication List Download | O School       | Wise Eligible/Reveri | fication List Download     |              |
| Ŀ   | Social Audit                       | >                          |                        | Download Eligible           | List 🗼                 | (              | Download Reverific   | ation List 🛓               |              |
| F   | Raise/Track<br>Grievance           |                            | <u> </u>               |                             |                        |                |                      |                            |              |
| R   | Payment Status                     |                            |                        |                             |                        |                |                      |                            |              |

lists "Secretariat wise".

3. Please select the scheme name from the dropdown list and choose the option to download the lists "School wise". Select the Mandal Name and School Name from the respective dropdown lists and click on "Download Eligible List" and "Download Ineligible List".

| Sri YS Jagan Mohan Reddy<br>Horible Chief Minister of Andhra Pr | adesh 🍥 భై. a                   | )స్.ఆర్ నవశకం                     | English 🗸 🛛 Bonthala Mohanrao | ⊖ Logout                     |
|-----------------------------------------------------------------|---------------------------------|-----------------------------------|-------------------------------|------------------------------|
| §'] Apply Scheme >                                              |                                 | Download Eligible & Ineligible Li | st                            |                              |
| Status                                                          | Secretariat Name: KOTABOMMALI2  | Mandal Name: KOTABOMMALI          | District Name: SRIKAKULAM     |                              |
| 😰 Social Audit 🦂                                                | Select Scheme:<br>Please Select | ~                                 |                               |                              |
| Download<br>Eligible/Reverification<br>list                     |                                 |                                   |                               |                              |
| Social Audit Remarks -<br>WEA                                   |                                 |                                   |                               |                              |
| Download Final List                                             |                                 |                                   |                               |                              |
| Raise/Track<br>Grievance                                        |                                 |                                   |                               |                              |
| © 2022 - 2023. All Rights Reserved by GSWS.                     |                                 |                                   |                               | Designed & Developed by PwC. |

- When the "**Download Final List**" option is selected, the final Eligible and Ineligible lists can be downloaded after completing of social audit.
- When the "Download Inactive NPCI List" option is selected, the following screen is displayed:

| Sri YS Jagan Mohan Reddy<br>Honble Chief Minister of Andhra Pradesh | 🥥 వై.ఎస్.ఆర్ నవశ                               | కం                                      | RAJESH MAMIDELLI > |
|---------------------------------------------------------------------|------------------------------------------------|-----------------------------------------|--------------------|
| Download Eligible /<br>Reverification list                          | Download N                                     | PCI Inactive List                       |                    |
| Social Audit Remarks - WEA                                          | Secretariat Name: POTRAKONDA<br>Select Scheme: |                                         |                    |
| Download Final List                                                 | Jagananna Amma vodi Scheme                     | O School Wise NPCI Inactive List Downlo | vad                |
| Download Inactive NPCI List                                         | Download NPCI Inactive List                    |                                         |                    |
| Raise/Track Grievance                                               |                                                |                                         |                    |
| ≗⊒ Previous Year Beneficiary Data                                   |                                                |                                         |                    |

• For WEA/WWDS, when the "Social Audit Remarks" option is selected, the following

screen is displayed:

|    | Sri YS Jagan Mohan Reddy<br>Hon'ble Chief Minister of Andhra Pradesh |                     |               | ວີ.ఎ్         | ້ຈ.ອ            | 5 న             | ත්ස්            | కం                      |            |                         | . т.                  | AMADA SUJATA     |
|----|----------------------------------------------------------------------|---------------------|---------------|---------------|-----------------|-----------------|-----------------|-------------------------|------------|-------------------------|-----------------------|------------------|
|    |                                                                      |                     |               |               | :               | Social /        | Audit Rei       | marks - V               | VEA        |                         |                       |                  |
| •  |                                                                      | Select Sche         | eme:          |               |                 |                 |                 |                         |            |                         |                       |                  |
| Â  | Home Page                                                            | Please Sele         | ct            |               |                 |                 |                 |                         |            |                         |                       | ~                |
| ļ  | Check Eligiblity                                                     | Type:               | on            | student_id    |                 |                 | × 1             | dentificatio<br>lumber: | n          | 1501000813              |                       |                  |
| ţ, | Apply Scheme >                                                       |                     |               |               |                 | ngular Snip     | Sea             | ch                      |            |                         |                       |                  |
| Da | Check Application Status                                             | Select Appl<br>ID   | ication       | Student<br>ID | School<br>ID    | Student<br>Name | Gende           | n Mother A              | Aadhaar    | Mother Mobile<br>No     | Eligibility<br>Status | Remark           |
| R  | Social Audit >                                                       | 0 150100            | 0813          | 928332000000  | 281110001       | 09 CHA          | DUVULA-VAR      | SHINI FE                | MALE       | VIJAYALAKSHMI           | 934333000000          | 810642448        |
| 통  | Raise/Track Grievance                                                | Remarks:            |               | Please Sele   | ect             |                 |                 |                         |            |                         |                       | ~                |
| 0  | Payment Status                                                       | Upload<br>Attachmen | ts:           |               |                 |                 |                 |                         |            |                         |                       |                  |
|    |                                                                      | S.No.               |               |               | File Name       |                 |                 |                         |            | Action                  |                       |                  |
|    |                                                                      | No records four     | nd            |               |                 |                 |                 |                         |            |                         |                       |                  |
|    |                                                                      | List of Hol         | d Applic      | ations        |                 |                 | но              |                         |            |                         |                       |                  |
|    |                                                                      | Application<br>ID   | Student<br>ID | School<br>ID  | Student<br>Name | Gend<br>er      | Mother Aa<br>ID | lhaar Moti<br>No        | her Mobile | e Eligibility<br>Status | Remark O<br>s R       | n-Hold<br>emarks |
|    |                                                                      | No records for      | und           |               |                 |                 |                 |                         |            |                         |                       |                  |
|    |                                                                      | Remarks:            |               | Please S      | elect           |                 |                 |                         |            |                         |                       | ~                |
|    |                                                                      | Upload<br>Attachme  | ents:         |               |                 |                 |                 |                         |            |                         |                       |                  |
|    |                                                                      | S.No.               |               |               | File Name       | •               |                 |                         |            | Action                  |                       |                  |
|    |                                                                      | No records fo       | ound          |               |                 |                 |                 |                         |            |                         |                       |                  |

- The WEA/WWDS can select the scheme name, identification type from the "Select Scheme", "Identification type" dropdowns and enter the identification number.
- When clicked on "Search" button, the record is shown and the WEA/WWDS can select the remarks from the dropdown and click on "Hold" button.

| Sri YS Jagan Mohan Reddy<br>Honble Chief Minister of Andhra Pradesh                                                                                                    | GSWS - NBM Sugal Lokesh Na                                                                                                    |
|----------------------------------------------------------------------------------------------------|----------------------------------------------------------------------------------------------------|
| 1 Apply Scheme >                                                                                                    | Social Audit Remarks - WEA                                                                                                    |
| Check Application Status                                                                                                    | Select Scheme: Jagananna Amma vodi Scheme 🗸                                                                                                    |
| 김 Social Audit 🗸 🗸                                                                                                    | Identification<br>Type: Identification 1812070693<br>Number:                                                                                                    |
| Download Eligible /<br>Reverification list                                                                                                    | Search                                                                                                    |
| Social Audit Remarks - WEA                                                                                                    | Student ID Student Name School/Colleg School/college Name Mother/Gurdian Mother/Gurdian Name Remarka                                                                                                    |
| Social Addit Remarks - WEA                                                                                                    | 1812070693 A-A SOWJANYA 28224801607 ZPHS PALASAMUDRAM XXXXXXX6425 A NAGAMANI Eligible                                                                                                    |
| Download Final List                                                                                                    | Remarks: Please Select                                                                                                    |
| Download Inactive NPCI List                                                                                                    | HOLD                                                                                                    |
|                                                                                                    | List of Hold / plications                                                                                                    |
| Raise/Track Grievance                                                                                                    | Student ID Student Na School/Colleg School/Colleg Adhaar No Mother/Gurdian Name Remarks                                                                                                    |
|                                                                                                    |                                                                                                    |
| Payment Status                                                                                                    | No rece ound                                                                                                    |
| Payment Status                                                                                                    | No rece ound                                                                                                    |
| Payment Status                                                                                                    | No rece ound                                                                                                    |
| Payment Status<br>Please Select<br>Houshold paying G                                                                                                    | No rece ound                                                                                                    |
| Payment Status<br>Please Select<br>Houshold paying G<br>Dry & Wet land mol                                                                                                    | ST Number<br>re than and equal to 10 Acres                                                                                                    |
| Please Select<br>Houshold paying G<br>Dry & Wet land mot<br>Household not hav                                                                                                    | IST Number<br>re than and equal to 10 Acres<br>ing Ricecard                                                                                                    |
| Please Select<br>Houshold paying G<br>Dry & Wet land mor<br>Household not hav<br>Not Eligible as Hou<br>Houshold baying E                                                                                                    | IST Number<br>re than and equal to 10 Acres<br>ing Ricecard<br>ishold having Income tax Payeer                                                                                                    |
| Poyment Status Please Select Houshold paying G Dry & Wet land moi Household not hav Not Eligible as Hou Houshold having F Household having                                                                                                    | SST Number<br>re than and equal to 10 Acres<br>ing Ricecard<br>ushold having Income tax Payeer<br>our wheeler<br>Any Employee and drawing salary more than 12000                                                                                                    |
| Poyment Status Please Select Houshold paying G Dry & Wet land mod Household not hav Not Eligible as Hou Houshold having F Household having J Urban Property mo                                                                                                    | ST Number<br>re than and equal to 10 Acres<br>ing Ricecard<br>ishold having Income tax Payeer<br>our wheeler<br>Any Employee and drawing salary more than 12000<br>ire than 1000 Soft                                                                                                    |
| Poyment Status Please Select Houshold paying G Dry & Wet land more Household not hav Not Eligible as Hou Houshold having F Household having f Urban Property moo Wet land more than                                                                                                    | ST Number<br>re than and equal to 10 Acres<br>ring Ricecard<br>ishold having Income tax Payeer<br>our wheeler<br>Any Employee and drawing salary more than 12000<br>ore than 1000 Sqft                                                                                                    |
| Poyment Status Please Select Houshold paying G Dry & Wet land mot Household not hav Not Eligible as Hou Houshold having F Household having J Urban Property mo Wet land more than Average consumpt                                                                                                    | IST Number<br>re than and equal to 10 Acres<br>ing Ricecard<br>ishold having Income tax Payeer<br>our wheeler<br>Any Employee and drawing salary more than 12000<br>ire than 1000 Sqft<br>in and equal to 3 Acres<br>ion was more than 300 Units                                                                                  |
| Please Select<br>Houshold paying G<br>Dry & Wet land mor<br>Household not hav<br>Not Eligible as Hou<br>Houshold having F<br>Household having J<br>Urban Property mo<br>Wet land more than<br>Average consumpt<br>Dry land more than                                                                                               | ST Number<br>re than and equal to 10 Acres<br>ing Ricecard<br>ushold having Income tax Payeer<br>our wheeler<br>Any Employee and drawing salary more than 12000<br>ire than 1000 Sqft<br>in and equal to 3 Acres<br>ion was more than 300 Units<br>and equal to 10 Acres                                                          |
| Poyment Status Please Select Houshold paying G Dry & Wet land moi Household not hav Not Eligible as Hou Houshold having F Household having G Urban Property mo Wet land more than Average consumpt Dry land more than Lack of attendence                                                                                           | SST Number<br>re than and equal to 10 Acres<br>ing Ricecard<br>ushold having Income tax Payeer<br>our wheeler<br>Any Employee and drawing salary more than 12000<br>re than 1000 Sqft<br>n and equal to 3 Acres<br>ion was more than 300 Units<br>and equal to 10 Acres                                                           |
| Peyment Status Please Select Houshold paying G Dry & Wet land more Household not hav Not Eligible as Hou Houshold having F Household having F Urban Property mo Wet land more than Average consumpt Dry land more than Lack of attendence Student Death                                                                            | ST Number<br>re than and equal to 10 Acres<br>ing Ricecard<br>ishold having Income tax Payeer<br>our wheeler<br>Any Employee and drawing salary more than 12000<br>ire than 1000 Sqft<br>in and equal to 3 Acres<br>ion was more than 300 Units<br>and equal to 10 Acres                                                          |
| Poyment Status Please Select Houshold paying G Dry & Wet land more Household not hav Not Eligible as Hou Houshold having F Household having F Household having F Urban Property mo Wet land more than Average consumpt Dry land more than Lack of attendence Student Death Family Income abo                                       | ST Number<br>re than and equal to 10 Acres<br>ing Ricecard<br>Ishold having Income tax Payeer<br>our wheeler<br>Any Employee and drawing salary more than 12000<br>ore than 1000 Sqft<br>in and equal to 3 Acres<br>ion was more than 300 Units<br>and equal to 10 Acres                                                          |
| Please Select<br>Houshold paying G<br>Dry & Wet land more<br>Household not hav<br>Not Eligible as Hou<br>Houshold having F<br>Household having F<br>Urban Property mo<br>Wet land more than<br>Average consumpt<br>Dry land more than<br>Lack of attendence<br>Student Death<br>Family Income abo<br>Student Discontinu            | ST Number<br>re than and equal to 10 Acres<br>ing Ricecard<br>ishold having Income tax Payeer<br>our wheeler<br>Any Employee and drawing salary more than 12000<br>ire than 1000 Sqft<br>in and equal to 3 Acres<br>ion was more than 300 Units<br>and equal to 10 Acres<br>we 10000 in Rural / above 12000 in urban area<br>ared |
| Poyment Status Please Select Houshold paying G Dry & Wet land mot Household not hav Not Eligible as Hou Houshold having F Household having F Household having f Urban Property mo Wet land more than Average consumpt Dry land more than Lack of attendence Student Death Family Income abo Student Discontinu Student already avi | ST Number<br>re than and equal to 10 Acres<br>ing Ricecard<br>ushold having Income tax Payeer<br>our wheeler<br>Any Employee and drawing salary more than 12000<br>ire than 1000 Sqft<br>in and equal to 3 Acres<br>ion was more than 300 Units<br>and equal to 10 Acres                                                          |

# NBM - Ammavodi - Hold Remarks

Some of the Ineligble students names are appearing in EKYC/ Eligible list.Wea/Wwds can Hold in GSWS - NBM login >Social Audit -> Social Audit WEA remarks .we can search through Mother /Student Aadhar number / Student ID and select Remarks and can hold. GSWS - NBM login> Social Audit Remarks - WEA,New 5 reasons added in Hold option.

- 1. Student Death
- 2. Family Income above 10000 in Rural / above 12000 in urban area
- 3. Student Discontinued
- 4. Student already availed JVD
- 5. Two childrens having same mother

4. The sixth option in the list is "Raise/Track Grievance". By clicking on this option, the DA/WEDS/WEA/WWDS is redirected to the URL <a href="https://gramawardsachivalayam.ap.gov.in/GSWS/Home/Main#">https://gramawardsachivalayam.ap.gov.in/GSWS/Home/Main#</a>!. The DA/WEDS/WEA/WWDS shall login to the GSWS portal using their user id and password

after clicking on Login.

#### **4 Grievance Handling**

#### 4.1 Introduction

The Government of Andhra Pradesh (GoAP) is committed in ensuring that the benefits of the welfare schemes are made available uniformly on saturation basis to every eligible citizen of Andhra Pradesh irrespective of caste, creed, religion, region, gender, and political affiliation.

However, GoAP has realized a need for addressing the grievances of the citizens who may not be eligible to avail a Government Scheme, owing to multiple reasons: Not updating timely mutation of titles relating to vehicles / land, Incorrect entries in records, Ignorance, once paid Income Tax but now & not an Income Tax Assessee, Combined electric meter for multiple households, Invalid documents at time of beneficiary identification, Misuse of applicant's name without knowledge etc. GoAP wanted to provide citizens who are rendered ineligible, an opportunity to raise a grievance and the respective departments shall verify, take necessary action, and update the database accordingly.

## 4.2 Household Database

Household Database is the basis for implementation of all the Welfare schemes by the Government of Andhra Pradesh. Hence in case of any discrepancies in the database or if a Household's data is not present in the database, following services can be availed by the Citizens

#### 4.2.1 Existing Services for Household Database

## 4.2.1.1 Creation of New Household

If the Data of a Family is not present in the Database, then a new Household ID can be created adding all the members of a family to the Household. It is possible only when none of the members of the family are present in the Database. If there is only one person in a family, then a Household ID with a single Household member can be created.

This service can be availed in the Volunteer app with the eKYC of all the members of the family.

# 4.2.1.2 Addition of a member to Household

If a Citizen finds out that his/her data is not present in the database but data of family members is present, then he/she may ask the concerned volunteer to add his/her details to the Household.

Volunteer may add the details to the existing Household ID of his/her family members with the eKYC of Head of Family and the Citizen to be added.

#### 4.2.1.3 Household Migration on Marriage grounds

Household migration on Marriage grounds refers to the migration of women after Marriage from Parents Household to In-laws Household in Household database. All the Schemes are based on the Economic condition of a Household. So, after Marriage Wife will be migrated to the Household of In-laws so that Schemes can be availed as per the economic condition and location of In-laws Household.

If a Citizen visits the Secretariat to avail this service, the DA/WEDS may apply for the service with the residential proof of wife and husband. The service request shall be forwarded to PS/WAS and then to MPDO/MC. Once the request has been accepted, Household split will be done by migrating Wife from Household of Father to Household of Father in Law

#### 4.2.1.4 Merging of Households

It has been observed that there are cases where Citizens belonging to the same family are mapped in different Household IDs because of which they could not receive scheme benefits. Ex: - In a family, if Mother and father have one household ID, Children have another Household ID or Mother and Child have one Household ID and Father have another Household ID. If Mother and Child belong to different household ID's then the Child cannot receive benefits of Ammavodi Scheme. Such families can avail this service.

If a Citizen visits the Secretariat to avail this service, the DA/WEDS may apply for the service with Rice card as a proof. The Service request will be forwarded to PS/WAS and if accepted, one of the Household IDs will be deleted and the ID of members belonging to that Household will be changed to the new one As per instructions from the Government, following services are not available to the Household Database

1. It is not possible to delete/removal member from a Household ID

2. Splitting of a Household ID and formation of two Households from a single Household ID is not possible.

# 4.3 Updated Workflow for Grievance Redressal

Any person who is in the 'Ineligible Beneficiary List' may raise a grievance at village / ward secretariat.

Every scheme will have a set of eligibility parameters. Each parameter for an applicant will be confirmed by the Government. The list of parameters on which eligibility of an applicant is determined are as follows

# 4.3.1 Parameters for Scheme Grievances

| #  | Parameter                    | Grievance under the Parameter <sup>1</sup>                                                                                                    | Name of<br>Department |
|----|------------------------------|----------------------------------------------------------------------------------------------------|-----------------------|
| 1. | Landholding of the<br>family | Land holding of the family should be less than 3.00 acres<br>of wet (or) 10.00 acres of dry (or) 10.00 acres of both<br>wet and dry land together <b>OR</b><br>The extent of land as prescribed by the respective<br>departments | Revenue               |

<sup>&</sup>lt;sup>1</sup> These are indicative parameters, however, for scheme wise details of the eligibility parameters kindly refer to Annexure 5.2

| #   | Parameter                                           | Grievance under the Parameter <sup>1</sup>                                                                                                    | Name of            |
|-----|-----------------------------------------------------|----------------------------------------------------------------------------------------------------|--------------------|
|     |                                                     |                                                                                                    | Department         |
| 2.  | Property in<br>municipal area                       | Family in municipal areas who owns house in less than 1000 sq. ft. site area                                                                                                    | MAUD               |
| 3.  | Electricity<br>Consumption                          | Monthly electricity consumption of a family dwelling unit<br>(own/rent) should be less than 300 units per month                                                                                                    | Energy             |
| 4.  | Four-wheeler                                        | Family should not own a motorized four-wheeler (Taxi,<br>Tractors, Autos are exempted)                                                                                                    | Transport          |
| 5.  | Caste                                               | As per the respective scheme guidelines                                                                                                    | Revenue            |
| 6.  | Age                                                 | As per the respective scheme guidelines                                                                                                    | UIDAI (Aadhaar)    |
| 7.  | Gender                                              | As per the respective scheme guidelines                                                                                                    | UIDAI (Aadhaar)    |
| 8.  | Income Tax                                          | No family member should be an Income Tax Payee <b>Or</b><br>Annual Income less than Rs 5,00,000 for Dr. YSR<br>Aarogyasri Card                                                                                                    | Finance            |
| 9.  | Government<br>Employee /<br>Government<br>Pensioner | <ul> <li>No family member should be a Government employee or Government Pensioner</li> <li>In rural areas, Family having income up to Rs. 10,000/- per month i.e., Rs.1.20 lakh per year and in urban areas up to Rs. 12,000/- per month i.e., Rs.1.44 lakh per year from all sources of income</li> </ul> | Finance            |
| 10. | GSTN                                                | As per the respective scheme guidelines                                                                                                    | Commercial Tax     |
| 11. | Payment failure                                     | If Beneficiaries did not receive Payment after the<br>Payment disbursals, Citizen can raise a grievance under<br>this Parameter                                                                                                    | GSWS<br>Department |
| 12. | Ineligible in Field<br>verification                 | If Citizens became ineligible during field verification can raise a grievance                                                                                                    | GSWS<br>Department |

| #   | Parameter                  |            | Grievance under the Parameter <sup>1</sup>                                               | Name<br>Department | of |
|-----|----------------------------|------------|------------------------------------------------------------------------------------------|--------------------|----|
| 13. | Scheme ba<br>grievances (Y | sed<br>⁄SR | a. Claim documents submitted but amount not received<br>b. Formation/Registration issues | GSWS               |    |
|     | Bima)                      |            |                                                                                          | Department         |    |

Besides the above listed parameters, some schemes may require specific documents for eligibility for e.g., Affiliation / Registration with Handloom Association under Netanna Nestam, Registration with Fisheries Department under Matsyakara Bharosa, Fitness Certificate / Driving License under Vahana Mitra.

# 4.3.2 Creating Grievance and service request

The DA / WEDS under 'Navasakam Beneficiary Management' tab in GSWS portal shall get an option to raise a 'Create Grievance' or raise a 'Create Grievance Service Request'

| Welcome: 1234                                                    | 5678-DA ( Digital                     | Create a Grievance<br>Create Grievance Service Request | 12 August 2021 THU<br><b>11:28:45 AM</b> | Τορ                                 |                                                             |                                   |
|------------------------------------------------------------------|---------------------------------------|--------------------------------------------------------|------------------------------------------|-------------------------------------|-------------------------------------------------------------|-----------------------------------|
| SPANDANA                                                         |                                       | Create Grievance Service Request                       |                                          | Тор                                 |                                                             |                                   |
|                                                                  | A                                     |                                                        |                                          |                                     | 5 Department wise List                                      |                                   |
| Registered Redressed<br>O O<br>Service<br>Requests<br>Registered | Pending<br>0<br>Services<br>Delivered |                                                        |                                          | Revenue ind                         | usties, Infrestructure, Investment                          | nt and Commerce                   |
| <b>1</b> 41                                                      | <b>137</b>                            | Open within SLA Open Beyond SLA Closed                 | within SLA Closed Beyond SLA             | Consu<br>Animal Husbandry, Dairy De | mer Affairs, Food and Civil Supp<br>velopment and Fisheries | lies<br>Agriculture and Marketing |

 After clicking on 'Create Grievance' the DA / WEDS shall enter the Aadhaar Number and Scheme Type for the Ineligible Beneficiary and click on 'Get Details'

| 🌀 గ్రామ -                                   | వార్డు సచివాలయము                                                           |                    | శ్రీ పై ఎస్.జిగన్ మోహన్ రెడ్డి గారు<br>గాముఖుదుత్రిపర్యం అంద్రప్రర్కర్తుడ్తం |
|---------------------------------------------|----------------------------------------------------------------------------|--------------------|------------------------------------------------------------------------------|
|                                             |                                                                            |                    | ් Logout                                                                     |
| NAVAS/<br>Note: Please enter aadha          | AKAM GRIEVANCE APPLICATION<br>r number and select scheme to get the applic | N<br>ation status. |                                                                              |
| Aadhaar No.*<br>Please Enter Aadhaar Number | SELECT SCHEME TYPE                                                         | ✓ GET DETAILS      |                                                                              |
|                                             |                                                                            |                    |                                                                              |

The system shall display 'Application Status' with eligibility/ineligibility remarks, Eligibility Calculator for the selected scheme and Family Details with respect to the eligibility criteria

|                                                                                                    |                                                      | Aadhaar No.*                                                                                                    |                                                                                                    | Sche | Scheme Type"                                                 |                                |                                                                                                    |                                     |
|----------------------------------------------------------------------------------------------------|------------------------------------------------------|----------------------------------------------------------------------------------------------------|----------------------------------------------------------------------------------------------------|------|--------------------------------------------------------------|--------------------------------|----------------------------------------------------------------------------------------------------|-------------------------------------|
|                                                                                                    |                                                      |                                                                                                    |                                                                                                    |      |                                                              |                                | on oneyacia                                                                                                    |                                     |
|                                                                                                    |                                                      | Applicat                                                                                                    | tion Status                                                                                                    |      |                                                              |                                | Eligibility Calculator                                                                                                    |                                     |
| 17EN NAME                                                                                                    |                                                      |                                                                                                    |                                                                                                    |      | Parameter Fields                                             | As Per Records                 | Scheme Eligibility Calci                                                                                                    | lator Validation Status             |
|                                                                                                    |                                                      |                                                                                                    |                                                                                                    |      | Name                                                         | Pothina Saikumar               | NA                                                                                                    |                                     |
| F                                                                                                    |                                                      |                                                                                                    |                                                                                                    |      | Age                                                          | 27                             | 45-60 Years                                                                                                    | Unsatisfied                         |
| NDER                                                                                                    |                                                      |                                                                                                    |                                                                                                    |      | Gender                                                       | MALE                           | FEMALE                                                                                                    | Unsatisfied                         |
|                                                                                                    |                                                      |                                                                                                    |                                                                                                    |      | Income Tax                                                   | NO                             | ND                                                                                                    | Satisfied                           |
|                                                                                                    |                                                      |                                                                                                    |                                                                                                    |      | Government Employee                                          | NO                             | NO                                                                                                    | Satisfied                           |
|                                                                                                    |                                                      |                                                                                                    |                                                                                                    |      | Dry Land                                                     | 0                              | Less than or equal to 10 Acres                                                                                                    | Satisfied                           |
| PEIGRITON STRIUS                                                                                                    |                                                      |                                                                                                    |                                                                                                    |      | Wet Land                                                     | 0                              | Less than or equal to 3 Acres                                                                                                    | Satisfied                           |
|                                                                                                    |                                                      |                                                                                                    |                                                                                                    |      | Enegry                                                       | 0                              | Less than or equal to 300 Units (6 Months Average                                                                                                    | e) Satisfied                        |
|                                                                                                    |                                                      |                                                                                                    |                                                                                                    |      | Transport                                                    | NO                             | NO                                                                                                    | Satisfied                           |
|                                                                                                    |                                                      |                                                                                                    |                                                                                                    |      | Urban Property                                               | 0                              | Less than or equal to 1000 sq of built-up area                                                                                                    | Satisfied                           |
|                                                                                                    |                                                      |                                                                                                    |                                                                                                    |      |                                                              |                                |                                                                                                    |                                     |
|                                                                                                    |                                                      |                                                                                                    |                                                                                                    |      |                                                              |                                |                                                                                                    |                                     |
|                                                                                                    |                                                      |                                                                                                    |                                                                                                    |      |                                                              |                                |                                                                                                    |                                     |
|                                                                                                    |                                                      |                                                                                                    |                                                                                                    | Far  | nily Details                                                 |                                |                                                                                                    |                                     |
|                                                                                                    |                                                      |                                                                                                    |                                                                                                    | Far  | nily Details                                                 |                                |                                                                                                    |                                     |
| Name of the Citizen                                                                                                    | Gender                                               | Date Of Birth Cas                                                                                                    | te Mobile Number Wet Land(A                                                                                                    | Far  | nily Details<br>ty(Sqft)   Vehicle(YN)   Govt Employee       | e(Y/N)   Income Tax(Y/N)   Pow | er(Units) District Mandal Secret                                                                                                    | adat                                |
| Name of the Citizen<br>Pothina Parimala                                                                                         | Gender<br>FEMALE                                     | Date Of Birth Cas<br>01-01-1979                                                                                                    | te Mobile Number Wet Land(A<br>9912433718                                                                                                    | Far  | nily Details<br>1y(Sqft)   Vehicle(Y/N)   Govt Employe       | e(YIN)   Income Tax(YIN)   Pow | er(Units) Disbriet Mandal Secret<br>KRISHNA VJAYKIVADA RURAL GOLLAI                                                                                                    | niat<br>UCH                         |
| Name of the Citizen<br>Pothina Parimala<br>Pothina Srilakshmi                                                                   | Gender<br>FEMALE<br>FEMALE                           | Date Of Birth Cas<br>01-01-1979<br>24-08-1998                                                                                                    | te Mobile Number   Wet Land/A<br>9012433716<br>9012433716                                                                                                    | Far  | nily Details<br>1y(Sqt1   Webick(YM1)   Govt Employee        | ₹{Y/N)   Income Tax(Y/N)   Pow | er(Units) District Mandal Secret<br>KRISHNA VJAVRAVADARURAL GOLLAI<br>KRISHNA VJAVRADARURAL GOLLAI                                                                     | not<br>Vol4<br>Vol4                 |
| Name of the Citizen<br>Pothina Parimala<br>Pothina Srilakshmi<br>Pothina Srilakshmi                                             | Gender<br>FEMALE<br>FEMALE<br>MALE                   | Date Of Birth Case<br>01-01-1979<br>24-08-1996<br>27-02-1973                                                                                       | te Mobile Number   Wet Land/A<br>9012433718<br>9012433718<br>9012433718                                                                                                    | Far  | nily Details<br>y(SqN)  Webicle(VN)  Govt Employee           | v(YN)   Income Tax(YN)   Pow   | NGUNIS) Disbist Mandai Secret<br>KRISHNA VUJAYAVADA RURAL GOLLAI<br>KRISHNA VUJAYAVADA RURAL GOLLAI<br>KRISHNA VUJAYAVADA RURAL GOLLAI                                 | HAT 1004<br>1004<br>1004            |
| Name of the Citizen<br>Pothina Parimala<br>Pothina Srilakshmi<br>Pothina Srinkvasa Rao<br>Pothina Harini                        | Gender<br>FEMALE<br>FEMALE<br>MALE<br>FEMALE         | Date Of Birth Cas<br>01-01-1979<br>24-08-1998<br>27-02-1973<br>21-09-2003                                                                          | te Mobile Number Wet Land/A<br>6912433718<br>6912433718<br>6912433718<br>6912433718<br>6878654288                                                                                                    | Far  | nily Details<br>S(Sqt)  Websie(YM)  Govt Employee            | n(Y/N)   Income Tas(Y/N)   Pow | er(Unita) Disbiet Mandal Secret<br>KRISHNA VJAVKIVADARURAL GOLLA<br>KRISHNA VJAVKIVADARURAL GOLLA<br>KRISHNA VJAVKIVADARURAL GOLLA                                     | 404<br>104<br>104<br>104            |
| Name of the Citizen<br>Pothina Parimala<br>Pothina Sinlashmi<br>Pothina Sinlusaa Rao<br>Pothina Sinlusaa Rao<br>Pothina Sakumar | Gender<br>FEMALE<br>FEMALE<br>MALE<br>FEMALE<br>MALE | Date Of Birth         Case           01-01-1970         24-08-1996           27-02-1973         21-09-2003           30-01-1984         30-01-1984 | Mobile Number         Wet Land/A           6912433718         9912433718           9912433719         9912433719           9912433710         9912433718           9912433710         9912433718                         | Far  | nily Details<br>Y(5qH) (Weixle(YM) Govi Employe              | v(YM)   Income Tax(YM)   Pow   | er(Unita) Disbiet Mandal Secret<br>KRISHNA VUAVAVADARURAL GOLLAV<br>KRISHNA VUAVAVADARURAL GOLLAV<br>KRISHNA VUAVAVADARURAL GOLLAV<br>KRISHNA VUAVAVADARURAL GOLLAV    | 464<br>1004<br>1004<br>1004<br>1004 |
| Name of the Citizen<br>Pottina Parimala<br>Pottina Sinlakhmi<br>Pottina Sinlvasa Rao<br>Pottina Harini<br>Pottina Sakumar       | Gender<br>FEMALE<br>FEMALE<br>MALE<br>FEMALE<br>MALE | Date Of Birth         Case           01-01-1070         24-08-1096           27-02-1973         21-09-2003           30-01-1094         30-01-1094 | Mobile Number         Well Land(A           6912433716         0924233716           6912433716         0937664288           6912433716         0912433716                                                                | Far  | nily Details<br>Y(5qt) (Weixle(170) Govf Employe             | n(YN)   Income Tas(YN)   Pow   | er(Unica) Disbitit Mandal Secret<br>KRISHNA VUJAVAVADARURAL GOLLA<br>KRISHNA VUJAVAVADARURAL GOLLA<br>KRISHNA VUJAVAVADARURAL GOLLA<br>KRISHNA VUJAVAVADARURAL GOLLA   | HR<br>1004<br>1004<br>1004<br>1004  |
| Name of the Citizon<br>Pothina Parimala<br>Pothina Srilakahmi<br>Pothina Srinivasa Rao<br>Pothina Harini<br>Pothina Saikumar    | Gender<br>FEMALE<br>FEMALE<br>MALE<br>FEMALE<br>NALE | Date Of Birth Cas<br>01-01-1970<br>24-08-1996<br>27-02-1973<br>21-09-2003<br>30-01-1994<br>Grievance Ty                                            | te Mobile Number VHE Land/A<br>0912433710<br>0912433710<br>0912433710<br>0912433710<br>0912433710<br>9912433710                                                                                                    | Far  | nily Details<br>y(5gt) (Whick(170) Govt Employe<br>Beneficia | r(YNI) Income Tax(YNI) Pow     | er(Unita) Disbitici Maradal Secret<br>KRISHNA VUJAXAVADARURAL GOLLA<br>KRISHNA VUJAXAVADARURAL GOLLA<br>KRISHNA VUJAXAVADARURAL GOLLA<br>KRISHNA VUJAXAVADARURAL GOLLA | HR 1004<br>1004<br>1004<br>1004     |
| Name of the Cliber<br>Pothina Parimala<br>Pothina Shialashmi<br>Pothina Shakima<br>Pothina Haini<br>Pothina Sakumar             | Gender<br>FEMALE<br>FEMALE<br>MALE<br>FEMALE<br>MALE | Date Of Bitth Cast<br>01-01-1670<br>24-03-1080<br>27-02-1073<br>21-09-2003<br>30-01-1084<br>Grievance Ty<br>— SELEC                                | Mobile Number         Wet Land/A           0012433710         0           0012433710         0           0012433710         0           0012433710         0           pet*         T           T         ORIEVANCE TYPE | Far  | nily Details<br>y(sąt) (Whide(YM) Govt Employe<br>Beneficia  | rYN) Income TaxYN) Pow         | er(Lhira) Disbiet Mandal Secret<br>RRISHIA VUAXAVADARURAL GOLLA<br>RRISHIA VUAXAVADARURAL GOLLA<br>RRISHIA VUAXAVADARURAL GOLLA<br>RRISHIA VUAXAVADARURAL GOLLA        | HR 104<br>1004<br>1004<br>1004      |

- Based on the ineligibility reason / criteria shown in the screen above, the DA / WEDS shall identify the nature of the grievance and the relevant 'Grievance Type' and further explain the same to the citizen to know whether they are satisfied or not and accordingly the DA / WEDS shall submit the grievance.
- A Grievance ID will be generated, and an acknowledgement will be given to the citizen. The Citizen shall **duly note the grievance ID** for future reference
- In case the citizen is not satisfied with the nature of grievance, the DA / WEDS shall identify the relevant service request to be raised for a particular grievance and accordingly ask the citizen to get required documents to raise a grievance service request.
- The DA / WEDS shall login again in the GSWS web portal using their login credentials once the citizen is back to Secretariat with all the required documents to raise a grievance service request.
- The DA / WEDS shall raise a grievance service request by clicking on "Navasakam Beneficiary Management" tab and selecting "Create Grievance Service Request"
- The DA / WEDS shall identify the service request to be raised based on the nature of the grievance and click on the service to raise a request

|                 | 🌀 గ్రామ - వార్డు సచివాలయము                                                  | శ్రీ పై ఎస్.జగన్ మోహన్ రెడ్డి గారు<br>గాముఖ్యమంత్రితర్మం: అంర్రక్రదేశ ప్రభుత్మం |
|-----------------|-----------------------------------------------------------------------------|---------------------------------------------------------------------------------|
|                 |                                                                             | () Logout                                                                       |
|                 | NAVASAKAM GRIEVANCE SERVICE REQUEST APPLICATION                             |                                                                                 |
|                 | Note: Please select the service request related to the Navasakam Grievance. |                                                                                 |
| Energy          |                                                                             |                                                                                 |
| > Energy (4)    |                                                                             |                                                                                 |
| IT & EC         |                                                                             |                                                                                 |
| > IT & EC (1)   |                                                                             |                                                                                 |
| Revenue         |                                                                             |                                                                                 |
| > Revenue (4)   |                                                                             |                                                                                 |
| Transport       |                                                                             |                                                                                 |
| > Transport (8) |                                                                             | Activate Windows                                                                |
| GSWS            |                                                                             | Go to settings to activate windows.                                             |

• The DA/WEDS shall **mandatorily enter the grievance ID** already generated and printed on acknowledgement receipt given to the citizen, along with their name, Aadhaar and mobile number and take further actions as per the screens to follow

|            | Mobile verification (APCPDCL - LT - Title Transfer) | × .   |  |
|------------|-----------------------------------------------------|-------|--|
| N          | 4                                                   | DN    |  |
|            | Enter Beneficiary Name*                             |       |  |
|            | Enter Beneficiary Name                              |       |  |
|            | Enter Beneficiary Mobile Number*                    |       |  |
| Energy (4) | Enter Mobile Number                                 |       |  |
|            | Enter Beneficiary Aadhaar Number*                   |       |  |
|            | Enter Aadhaar Number                                |       |  |
|            | Navasakam Beneficiary Grievance ID*                 |       |  |
|            | Enter Grievance ID                                  | UBMIT |  |
|            |                                                     |       |  |
|            |                                                     |       |  |

• In case of WEA/WWDS login, he/she shall click on 'Grievance Approval' under 'Navasakam Beneficiary Management' tab in GSWS portal to take action against the grievance service request raised by the citizen.

#### 4.3.3 Types of Grievances and their Work flows

Based on the scheme eligibility parameters listed above, the eligibility of an applicant shall be evaluated and accordingly the type of grievance shall be categorized as mentioned below:

#### 4.3.3.1 Department Related Grievances

All grievances pertaining to a department specific service shall be taken for consideration under this category.

Request can be raised for the services mentioned as below:

#### I. Land Records

# Mobile number and pattadhar Aadhar number seeding:

When a Citizen is found to be ineligible due to the system incorrectly reflecting land records mapped to his/her Aadhar like in the following cases:

- a. Buyer has land within limits yet system shows no land is present
- System is showing more land than what beneficiary possess. Some other land also tagged with his/her Aadhar
- c. Beneficiary sold land and even after the buyer did mutation, system shows it in beneficiary name

In the above cases,

- The DA/WEDS should first raise a grievance in "Navasakam Beneficiary Management "against the Land as the Grievance Type and submit the Grievance. A grievance ID will be generated.
- 2. After raising a grievance, DA/WEDS should apply for the Service "Mobile number and pattadhar Aadhar number seeding" against that grievance ID under "Create Grievance

Service Request" with the relevant documents. This service is directly available in the NBM portal.

\*It is necessary to a Service Request along with raising a Grievance for the Data to be updated and to be eligible for the Scheme

- Once DA/WEDS fills the application form and applies for the service, it is forwarded to the VRO's Webland Login and then to the Tahsildar Webland Login.
- 4. Tahsildar approves/rejects based on the recommendations from VRO
- Once the Service Request is closed, then the status of the grievance will be updated and the database will be updated

#### 2. Mutation and title deed cum pattadhar passbook:

When a Citizen is found to be ineligible due to the system incorrectly reflecting land records mapped to his/her Aadhar like in the following cases:

 Beneficiary has already sold the land to another person and still not updated in the database

In the above case,

- The DA/WEDS should first raise a grievance in "Navasakam Beneficiary Management "against the Land as the Grievance Type and submit the Grievance. A grievance ID will be generated.
- 2. After raising a grievance, DA/WEDS should apply for the Service "Mutation and title deed cum pattadhar passbook" against that grievance ID under "Create Grievance Service Request" with the relevant documents. This service is directly available in the NBM portal.

\*It is necessary to a Service Request along with raising a Grievance for the Data to be updated and to be eligible for the Scheme

- 3. Once DA/WEDS fills the application form and applies for the service, it is forwarded to the VRO's Webland Login, then to the RI and then to Deputy Tahsildar (DT).
- 4. From DT, the application will be forwarded to the Tahsildar who approves/rejects based on the recommendations
- Once the Service Request is closed, then the status of the grievance will be updated and the database will be updated

# 3. Rectifications of entries in record of rights:

When a Citizen is found to be ineligible due to the system incorrectly reflecting land records mapped to his/her Aadhar like in the following cases:

- a. System wrongly showing wet land and dry land differentiation
- b. System is showing more land than what beneficiary possess i.e, in actual there is no such land as per the web land records

In the above cases,

- The DA/WEDS should first raise a grievance in "Navasakam Beneficiary Management "against the Land as the Grievance Type and submit the Grievance. A grievance ID will be generated.
- 2. After raising a grievance, DA/WEDS should apply for the Service "Rectifications of entries in record of rights" against that grievance ID under "Create Grievance Service Request" with the relevant documents. This service is directly available in the NBM portal.

\*It is necessary to a Service Request along with raising a Grievance for the Data to be updated and to be eligible for the Scheme

- 3. Once DA fills the application form and applies for the service, it is forwarded to the VRO's Webland Login, then to the RI and then to Deputy Tahsildar (DT).
- 4. From DT, the application will be forwarded to the Tahsildar who approves/rejects based on the recommendations
- 5. Once the Service Request is closed, then the status of the grievance will be updated and the database will be updated

## II. Urban Property (MAUD)

When a Citizen is found to be ineligible due to the system incorrectly reflecting Urban Property mapped to his/her Aadhar like in the following cases:

- a. Sold the property to another person
- b. Never owned any property in urban area
- c. Showing excess property than what is owned by the person

In the above cases,

- The DA/WEDS should first raise a grievance in "Navasakam Beneficiary Management "against the Urban Property as the Grievance Type and submit the Grievance. A grievance ID will be generated.
- MAUD services are not directly available in the NBM portal. Hence the DA/WEDS shall ask the Citizen to visit the respective ULB Municipal Office and apply for relevant service to get it corrected in the Database

\*It is necessary for the Citizen to apply for relevant service along with raising a grievance ID

2. Once the Service Request is addressed by the MAUD Department, database will be reflected with the updated details

#### III. Energy

- Title Transfer: When a Citizen visits the Secretariat complaining about the following, then DA/WEDS may raise a request under this service.
  - a. Electric meter mapped to his/her Aadhar is being used by the Tenants
  - b. He/she has sold the property and Electric meter should be transferred to someone else

## 2. Aadhaar seeding and deseeding:

When a Citizen visits the Secretariat complaining about the following, then DA/WEDS may raise a request under this service

- Beneficiary possess no electric meter yet system has electric meter tagged to him/her.
- b. Beneficiary Aadhar no. mapped to different meter
- 3. Name correction: When a Citizen visits the Secretariat complaining that the Name displayed in the system is incorrect for the Meter mapped to his/her Aadhar, then DA/WEDS may raise a request under this service.

4. **Wrong Billing:** When a Citizen visit the Secretariat complaining that he/she has consumed less units than reflecting in system, then a request for this Service shall be raised.

All the above service for Energy Department will have the same flow as below:

- The DA/WEDS should first raise a grievance in "Navasakam Beneficiary Management "against the Energy as the Grievance Type and submit the Grievance. A grievance ID will be generated.
- 2. After raising a grievance, DA/WEDS should apply for the Service against that grievance ID with the relevant documents. This service is directly available in the NBM portal wherein the DA/WEDS shall select the District under Energy Department services and all the services available for that particular District will be displayed.

\*It is necessary to a Service Request along with raising a Grievance for the Data to be updated

- Once DA fills the application form and applies for the service, it is forwarded to the AE Energy Department Login who verifies the details and approves/rejects
- Once the Service Request is closed, then the status of the grievance will be updated and the database will be updated

### IV. Transport

## 1. Registration - Transfer of ownership

When a Citizen is found to be ineligible due to the system incorrectly reflecting Vehicle mapped to his/her Aadhar like in the following cases:

- b. Beneficiary has sold vehicle yet reflecting in system
- C. Beneficiary converted his/her vehicle as taxi yet reflecting in system

In the above cases:

- The DA/WEDS should first raise a grievance in "Navasakam Beneficiary Management "against the Transport as the Grievance Type and submit the Grievance. A grievance ID will be generated.
- Transport services are directly available in the NBM portal. DA/WEDsS should apply for the Service "Registration - Transfer of ownership" against that grievance ID under "Create Grievance Service Request" with the relevant documents.

\*It is necessary to raise a Service Request along with raising a Grievance for the Data to be updated

- Once DA fills the application form and applies for the service, it is forwarded to the RTO Department Login who verifies the details and approves/rejects
- Once the Service Request is closed, then the status of the grievance will be updated and the database will be updated
- 2. Slot Booking for Registration Alteration of Vehicle

When a Citizen found to be ineligible due to the system incorrectly reflecting Vehicle and Citizen wants to convert his/her vehicle to a Taxi, then

- The DA/WEDS should first raise a grievance in "Navasakam Beneficiary Management "against the Transport as the Grievance Type and submit the Grievance. A grievance ID will be generated.
- This service is directly available in the NBM portal. DA/WEDS should apply for the Service "Registration -Alteration of Vehicle" against that grievance ID with the relevant documents.

\*It is necessary to raise a Service Request along with raising a Grievance for the Data to be updated

3. Once DA fills the application form and applies for the service, it is forwarded to the RTO Department Login who verifies the details and approves/rejects

 Once the Service Request is closed, then the status of the grievance will be updated and the database will be updated

#### 3. Registration – Vehicle stoppage revocation

When a Citizen found to be ineligible due to the Vehicle and Citizen's vehicle got condensed but system is incorrectly reflecting the Vehicle on his/her Aadhar, then

- The DA/WEDS should first raise a grievance in "Navasakam Beneficiary Management "against the Transport as the Grievance Type and submit the Grievance. A grievance ID will be generated.
- This service is directly available in the NBM portal. DA/WEDS should apply for the Service "Registration – Vehicle stoppage revocation" against that grievance ID with the relevant documents.

\*It is necessary to raise a Service Request along with raising a Grievance for the Data to be updated

- Once DA fills the application form and applies for the service, it is forwarded to the RTO Department Login who verifies the details and approves/rejects
- Once the Service Request is closed, then the status of the grievance will be updated and the database will be updated

#### I. Caste

## Integrated Caste certificate:

When a Citizen was found to be ineligible due to Caste and is not satisfied with the Caste reflected in the System, then

- 4. The DA/WEDS should first raise a grievance in "Navasakam Beneficiary Management "against the Caste as the Grievance Type and submit the Grievance. A grievance ID will be generated.
- 5. After raising a grievance, DA/WEDS should apply for the Service "Integrated Caste Certificate" against that grievance ID under "Create Grievance Service Request" with the relevant documents. This service is directly available in the NBM
- 6. Once DA fills the application form and applies for the service, it is forwarded to the VRO, then to the RI, then to the Tahsildar who is the final approving authority except in case of notified and de notified tribes where the application will further be forwarded to RDO who is the final approving authority.

- 7. RDO/ Tahsildar approves/rejects based on the recommendations from Tahsildar and RI
- 8. Once the Service Request is closed, the status of the grievance will be updated

#### 4.3.3.2 Aadhaar Related Grievances

All grievances pertaining to Aadhaar based modification / update shall be taken for consideration under this category.

- i. Age
- ii. Gender

If a Citizen was found to be ineligible due to Age/Gender data discrepancies,

- 1. The DA / WEDS shall raise a Grievance Request and generate a Grievance ID for the applicant.
- 2. The DA / WEDS shall request the applicant to apply for necessary changes at the Aadhaar service center.
- 3. The applicant shall raise a request for change / modification at the Aadhaar service center and once the changes are confirmed by UIDAI (Aadhaar) the applicant shall give their eKYC either at the secretariat or to the volunteer to get the details updated at GSWS against the grievance.

# 4.3.3.3 Income Related Grievances

All grievances pertaining to Income based modification / update shall be taken for consideration under this category.

- If a Citizen was found to be ineligible due to system incorrectly reflecting as paying Income Tax, he/she may visit the Secretariat to raise a grievance.
- 2. The DA / WEDS shall raise a Grievance Request and generate a Grievance ID for the applicant.
- 3. The service request will be sent to the WEA / WWDS, who shall do an initial verification before forwarding the application to VRO.
- 4. The VRO shall do a physical verification and send recommendation to the concerned MRO.
- 5. The MRO shall do a verification based on the recommendation given by VRO.
- 6. The RDO shall confirm / reject the Income Tax status of the applicant and recommends to the JOINT COLLECTOR.
- The JOINT COLLECTOR shall verify the RDOs' recommendation and approves the same. The service request once addressed by the JOINT COLLECTOR shall be closed. In case of any changes, GSWS Database will be updated.

#### II. Government Employee / Government Pensioner

- If a Citizen was found to be ineligible due to system incorrectly reflecting as a Government Employee, he/she may visit the Secretariat to raise a grievance.
- 2. The DA / WEDS shall raise a Grievance Request and generate a Grievance ID for the applicant.
- The service request will be sent to the WEA / WWDS, who shall do an initial verification before forwarding the application to VRO. The VRO shall do a physical verification and send recommendation to the concerned MRO.
- 4. The MRO shall do a verification based on the recommendation given by VRO.
- 5. The RDO shall confirm / reject the Government Employee status of the applicant and recommends to the JOINT COLLECTOR.

- 6. JOINT COLLECTOR shall verify the recommendation made by RDO and request APCFSS to verify the applicant's status.
- The service request once addressed by the APCFSS shall be closed. In case of any changes, GSWS Database will be updated.

III. GSTN

- If a Citizen was found to be ineligible due to system incorrectly reflecting GST payee, he/she
  may visit the Secretariat to raise a grievance.
- 2. The DA /WEDS shall also request the applicant to raise a request at the central GST portal (if the applicant has not changed the details in the central GST portal).
- The DA / WEDS shall raise a request against the reason for rejection. The service request will be sent to the WEA / WWDS, who shall do an initial verification before forwarding the application to MPDO.
- 4. MPDO shall verify the application forwarded by WEA / WWDS and forward with recommendation to JOINT COLLECTOR.
- 5. JOINT COLLECTOR shall verify the recommendation made by MPDO and request DC (Commercial Tax) to verify the applicant's status. DC (Commercial Tax) shall verify the application in the internal portal of GST and shall confirm the same.
- 6. JOINT COLLECTOR shall approve the recommendation made by DC (Commercial Tax). The recommendations are further sent to CFMS from GVWV&VSWS Department where the applicant details are updated as per recommendation of the JOINT COLLECTOR

#### 4.3.3.4 Payment Related Grievances

All grievances pertaining to payment failure shall be taken for consideration under this category.

After a Scheme has been launched, a citizen under eligible beneficiary list but did not receive Payment may visit the village / ward secretariat and raise a request for grievance. The DA / WEDS shall verify the Payment status in the link provided and find out the reason(s) for not receiving the Payment. If it is due to the NPCI Inactive/dormant status of the Bank Account of the Beneficiary, then the same should be informed to the Citizen to update the Bank details. If it is because of any other reasons, the grievance shall be recorded with the Head Office and Payment will be released as per the guidelines from the Government.

## 4.3.3.5 Ineligible in Field Verification

All grievances pertaining to beneficiaries who became ineligible during Field verification by the officers shall be taken for consideration under this category.

A citizen under ineligible beneficiary list found ineligible due to field verification, may visit the village / ward secretariat and raise a request for grievance to the DA / WEDS. The service request will be forwarded to the JOINT COLLECTOR. JC may approve or reject based on verification. If the Service request is rejected, Citizen will not receive any benefits. If the Service request is approved, Citizen will receive benefits during Bi-annual sanctions.

4.3.3.6 Amma Vodi Scheme specific Grievances:

| Linhan Dranamu                                                                                                    | Energy (Units) 81                                                                     |                                                          | Less than or equal to 300<br>Units (6 Months Average)                                        | S    |
|----------------------------------------------------------------------------------------------------|---------------------------------------------------------------------------------------|----------------------------------------------------------|----------------------------------------------------------------------------------------------|------|
| Land<br>Income Tax                                                                                                    | No one in having Fo                                                                   | <u>the family is</u><br>u <u>r wheeler</u>               | No Person in the famiy should have four wheeler                                              | S    |
| Government Employee<br>GST<br>Children/Mother/Guardian not in Househo                                                                                                    | DId Q                                                                                 |                                                          | Less than or equal to 1000 sq<br>of built-up area                                            | Sa   |
| Invalid Child/Mother/ Guardian Aadhaar<br>Children /Mother were not in same House<br>Student/Mother/Guardian wrongly mappe<br>Student already availed JVD                       | shold No one in paying GS                                                             | <u>the family is</u><br>ST                               | No Person in the family should pay GST                                                       | S    |
| Children /Mother were not having Rice ca<br>Children /Mother/Guardian having same I<br>Rejected due to insufficient Attendance<br>Child is Eligible but details not found in El | ird not Eligible fo<br>JID<br>igible and Ineligible list                              | r the scheme<br>pa                                       | because of Gender, Governmer<br>rameter(s)                                                   | nt E |
|                                                                                                    |                                                                                       |                                                          |                                                                                              |      |
| SELECT GRIEVANCE TY V                                                                                                    |                                                                                       | Please Enter M                                           | Nobile number                                                                                |      |
| SELECT GRIEVANCE TY V<br>Grievance Type*                                                                                                    | Beneficiary Satisfied* O Yes O No                                                     | Beneficiary N                                            | Mobile number<br>Mobile No.*                                                                 |      |
| SELECT GRIEVANCE TY ~<br>Grievance Type*<br>One child one benefit ~<br>Mother Aadhar Number*                                                                                    | Beneficiary Satisfied* O Yes O No<br>Child Aadhar Number*                             | Beneficiary M<br>Please Er<br>Child ID(As p              | Mobile number<br>Mobile No.*<br>Inter Mobile number<br>per school Record)*                   |      |
| SELECT GRIEVANCE TY   Grievance Type* One child one benefit Mother Aadhar Number* Please Enter Mother's UID                                                                     | Beneficiary Satisfied* O Yes O No<br>Child Aadhar Number*<br>Please Enter Child's UID | Beneficiary M<br>Please Er<br>Child ID(As p<br>Please Er | Mobile number<br>Mobile No.*<br>Inter Mobile number<br>per school Record)*                   |      |
| SELECT GRIEVANCE TY  Grievance Type* One child one benefit Mother Aadhar Number* Please Enter Mother's UID Ricecard Number*                                                     | Beneficiary Satisfied* O Yes O No<br>Child Aadhar Number*<br>Please Enter Child's UID | Beneficiary N<br>Please Er<br>Child ID(As p<br>Please Er | Mobile No.*<br>Mobile No.*<br>Inter Mobile number<br>per school Record)*<br>Inter Child's ID |      |
| SELECT GRIEVANCE TY   Grievance Type* One child one benefit Mother Aadhar Number* Please Enter Mother's UID Ricecard Number*                                                    | Beneficiary Satisfied* O Yes O No<br>Child Aadhar Number*<br>Please Enter Child's UID | Beneficiary M<br>Please Er<br>Child ID(As p<br>Please Er | Mobile No.*<br>Mobile No.*<br>Inter Mobile number<br>per school Record)*<br>Inter Child's ID |      |

Ammavodi Specific griveances are following

- 1. Children /Mother were not having Rice Card
- 2. Children /Mother were not in same Household
- 3. Children /Mother were not in same Rice Card
- 4. Children /Mother/Guardian having same UID
- 5. Children /Mother/Guardian not in Household
- 6. Invalid Child/Mother/Guardian Aadhar
- 7. Student already availed JVD
- 8. Children /Mother/Guardian wrongly mapped in Household

- 9. Child is eligible but details not found in Eligible and Ineligible list
- 10. Mother / Guardian Death
- 11. Mother / Guardian is not available (working outside)
- 12. Unable to do Aadhar Authentication of Mother / Guardian
- 13. Rejected due to Insufficient Attendance
- 14. One child one benefit

NOTE ::

1.Regarding Ammavodi scheme 14 Special Grievances are available to raise Grievances in Navasakam Beneficiary Management available in GSWS portal DA/WEDPS login. After Request Raised in DA/WEDPS Logins Request Directly went to GSWS department.

2.If a student doesn't have Father and mother, we have to add guardian (shouldn't be parent for other student) details while rasing the Grivenace

# 4.3.3.7 Ammavodi -Grievence Type - Action to be taken

| Sl no | Grievance Type                                              | Action to be taken                                                                    |
|-------|-------------------------------------------------------------|---------------------------------------------------------------------------------------|
| 1     | Student not having Student ID                               | NBM-Grievance Module> Select Grievance -Type-<br>Invalid Child/Mother/Guardian Aadhar |
| 2     | Student ID available but student name<br>incorrect          | NBM-Grievance Module> Select Grievance -Type-<br>Invalid Child/Mother/Guardian Aadhar |
| 3     | Student ID available but no Aadhar<br>Available for Student | NBM-Grievance Module> Select Grievance<br>Type-Invalid Child/Mother/Guardian Aadhar   |

| 4  | Student ID and Student Aadhar available            | NBM-Grievance Module> Select Grievance        |  |  |
|----|----------------------------------------------------|-----------------------------------------------|--|--|
|    | but mismatch                                       | Type-Invalid Child/Mother/Guardian Aadhar     |  |  |
| 5  | Student ID and Student Aadhar Available            | NBM-Grievance Module> Select Grievance        |  |  |
|    | but Mother's name & Mother's Aadhar<br>unavailable | Type-Invalid Child/Mother/Guardian Aadhar     |  |  |
| 6  | Student ID and Aadhar available,                   | NBM-Grievance Module> Select Grievance -Type- |  |  |
|    | mother's name available but wrong                  | Invalid Child/Mother/Guardian Aadhar          |  |  |
|    | mother name                                        |                                               |  |  |
| 7  | Student ID and Aadhar available mother             | NBM-Grievance Module> Select Grievance        |  |  |
|    | name is correct name but no Aadhar of the mother   | Type-Invalid Child/Mother/Guardian Aadhar     |  |  |
| 8  | Student ID and Aadhar available mother             | NBM-Grievance Module> Select Grievance -Type- |  |  |
|    | name is correct and Aadhar is also                 | Invalid Child/Mother/Guardian Aadhar          |  |  |
|    | available but Mother's Aadhar is a                 |                                               |  |  |
|    | mismatch                                           |                                               |  |  |
| 9  | Both Student and Mother Aadhar                     | NBM-Grievance Module> Select Grievance -Type- |  |  |
|    | Invalid/Mismatch                                   | Invalid Child/Mother/Guardian Aadhar          |  |  |
| 10 | Mother dead/not available and Father is            | NBM-Grievance Module> Select Grievance        |  |  |
|    | the beneficiary - Option to add father as          | Type>Mother Guardian death                    |  |  |
|    | the beneficiary                                    |                                               |  |  |
| 11 | Family getting double benefit - identified         | New NBM portal> WEA login>Social AuditSocial  |  |  |
|    | in field verification                              | Audit Remarks-WEA>Hold finctionality. Select  |  |  |
|    |                                                    | Remark-"Two children having same mother"      |  |  |
| 12 | Student not eligible for Ammavodi as he            | New NBM portal> WEA login>Social AuditSocial  |  |  |
|    | is not studying/not studying in AP Schools         | Audit Remarks-WEA>Hold finctionality. Select  |  |  |
|    |                                                    | Remark-"Student not studying/Not residing in  |  |  |
|    |                                                    | AP/Student discontinued"                      |  |  |

| 13 | Family identified as ineligible in field     | New NBM portal> WEA login>Social AuditSocial              |
|----|----------------------------------------------|-----------------------------------------------------------|
|    | verification but present in Eligible list    | Audit Remarks-WEA>Hold finctionality. Select              |
|    |                                              | Remarks based on the field verification.                  |
| 14 | Family identified as eligible in field       | NBM-Grievance Module> Select Grievance Type               |
|    | verification but present in In-Eligible list | based on the field verification                           |
| 15 | Family identified as eligible in field       | NBM-Grievance Module> Select Grievance Type-              |
|    | verification but not present in both the     | "Child is Eligible but details not found in Eligible and  |
|    | lists                                        | Ineligible list"                                          |
| 16 | Family is eligible but present in in-        | NBM-Grievance Module> Select Grievance Type-              |
|    | eligible list due to No Rice Card            | "Children/Mother were not having Rice card"               |
| 17 | Beneficiary eKYC not possible due to bio-    | NBM-Grievance Module> Select Grievance Type-              |
|    | metric failures                              | "Unable to do Aadhar authentication of                    |
|    |                                              | Mother/Guardian"                                          |
| 18 | Beneficiary eKYC not possible due to         | NBM-Grievance Module> Select Grievance -Type-             |
|    | mothers staying abroad                       | "Mother/Guardian is not available(Working outside)"       |
| 19 | Attendance Rejection is Incorrect            | NBM-Grievance Module> Select Grievance -Type-             |
|    |                                              | "Rejected due to insufficient Attendance"                 |
| 20 | NPCI active but list showing Inactive        | For inactive adhar status, branch manager has to de-      |
|    |                                              | link and link again, as there may have been Aadhar        |
|    |                                              | profile updation after linking. Inform citizen to contact |
|    |                                              | their respective bank.                                    |
| 21 | Is any bank account seeded to Aadhaar is     | YES                                                       |
|    | acceptable or not                            |                                                           |
| 22 | Aadhaar Based payment is mandatory           | YES                                                       |

#### 4.4 Annexures

# 4.4.1 Updated Workflow for Grievance Redressal

| #  | Department<br>Name | Service Name                     | Category    | SLA<br>(Days) | Description Service                                                                                         | Documents required                                                                                                    |
|----|--------------------|----------------------------------|-------------|---------------|----------------------------------------------------------------------------------------------------|----------------------------------------------------------------------------------------------------|
| 1. | Energy             | APCPDCL - LT - Title<br>Transfer | Non-MeeSeva | 3             | This Service is used for citizen who<br>wants to transfer the meter from<br>father (only if expired) to son | <ul> <li>a. Signed Application,</li> <li>b. Property Documents,</li> <li>c. ID Proof,</li> <li>d. Current Bill</li> </ul>  |
| 2. | Energy             | APCPDCL - Meter<br>Testing       | Non-MeeSeva | 7             | This Service is used to know the<br>Meter Working Status                                                    | <ul><li>a. Signed Application,</li><li>b. ID Proof,</li><li>c. Current Bill</li></ul>                                      |
| 3. | Energy             | APCPDCL - Name<br>Correction     | Non-MeeSeva | 7             | This Service is used for citizen who<br>wants to change his name or make<br>corrections to it               | <ul> <li>a. Signed Application,</li> <li>b. Property Documents,</li> <li>c. ID Proof,</li> <li>d. Current Bill,</li> </ul> |

| #  | Department<br>Name | Service Name                                           | Category                 | SLA<br>(Days) | Description Service                                                                    | Documents required                                                                                                   |
|----|--------------------|--------------------------------------------------------|--------------------------|---------------|----------------------------------------------------------------------------------------|----------------------------------------------------------------------------------------------------|
| 4. | Energy             | APCPDCL - Wrong<br>Billing                             | Non-MeeSeva              | 7             | This Service is used to complain<br>related to billing which was<br>wrongly generated. | <ul><li>a. Signed Application,</li><li>b. ID Proof,</li><li>c. Current Bill</li></ul>                                |
| 5. | Energy             | APEPDCL - Meter<br>Running Fast/Creeping               | Non-MeeSeva              | 15            | This Service is used to complain<br>related to meter running fast                      | <ul><li>a. Signed Application,</li><li>b. ID Proof,</li><li>c. Current Bill,</li></ul>                               |
| 6. | Energy             | APEPDCL - Name<br>Change                               | Non-MeeSeva /<br>MeeSeva | 7             | This Service is used for citizen who<br>wants to change his name                       | <ul> <li>a. Signed Application,</li> <li>b. ID Proof,</li> <li>c. Current Bill,</li> <li>d. Address Proof</li> </ul> |
| 7. | Energy             | APEPDCL - Shifting of<br>Service Different<br>Premises | Non-MeeSeva              | 7             | This Service is used for citizen who<br>wants to shift electrical line which           | <ul><li>a. Signed Application,</li><li>b. ID Proof,</li><li>c. Current Bill,</li></ul>                               |

| #   | Department<br>Name | Service Name                                                         | Category    | SLA<br>(Days) | Description Service                                                                                                    | Documents required                                                                                                    |
|-----|--------------------|----------------------------------------------------------------------|-------------|---------------|----------------------------------------------------------------------------------------------------|----------------------------------------------------------------------------------------------------|
|     |                    |                                                                      |             |               | is premises of house to other premises                                                                                        |                                                                                                    |
| 8.  | Energy             | APEPDCL - Application<br>for Consumer<br>Complaints-Wrong<br>Billing | MeeSeva     | 7             | This Service is consisting of 3typesofcomplaints:1.BillingRelatedComplaints2.MeterRelatedComplaints3. Other Customer Services | <ul> <li>a. Signed Application,</li> <li>b. ID Proof,</li> <li>c. Current Bill,</li> <li>d. Request Letter</li> </ul> |
| 9.  | Energy             | APSPDCL - Category<br>Change                                         | Non-MeeSeva | 3             | This Service is used for citizen who<br>wants to change meter category<br>from 2 to 1.                                        | <ul><li>a. Signed Application,</li><li>b. ID Proof,</li><li>c. Current Bill.</li></ul>                                |
| 10. | Energy             | APSPDCL - Meter<br>Testing                                           | Non-MeeSeva | 7             | This Service is used to know the<br>Meter Working Status                                                                      | <ul><li>a. Signed Application,</li><li>b. ID Proof,</li><li>c. Current Bill.</li></ul>                                |

| #   | Department<br>Name | Service Name                     | Category    | SLA<br>(Days) | Description Service                                                                    | Documents required                                                                                                    |
|-----|--------------------|----------------------------------|-------------|---------------|----------------------------------------------------------------------------------------|----------------------------------------------------------------------------------------------------|
| 11. | Energy             | APSPDCL - Name<br>Correction     | Non-MeeSeva | 7             | This Service is used for citizen who<br>wants to change/ correction of his<br>name     | <ul> <li>a. Signed Application,</li> <li>b. ID Proof,</li> <li>c. Current Bill,</li> <li>d. Address Proof</li> </ul>                             |
| 12. | Energy             | APSPDCL - Wrong<br>Billing       | Non-MeeSeva | 7             | This Service is used to complain<br>related to billing which was<br>wrongly generated. | <ul> <li>a. Signed Application,</li> <li>b. ID Proof,</li> <li>c. Current Bill,</li> <li>d. Request Letter</li> </ul>                            |
| 13. | Energy             | APSPDCL - Shifting of<br>Service | Non-MeeSeva | 15            | This Service is used for citizen who<br>wants to shift his meter to other<br>premises  | <ul> <li>a. Signed Application,</li> <li>b. ID Proof,</li> <li>c. Current Bill,</li> <li>d. Request Letter,</li> <li>e. Address Proof</li> </ul> |

| #   | Department<br>Name | Service Name                                         | Category    | SLA<br>(Days) | Description Service                                                                                                    | Documents required                                                                                                    |
|-----|--------------------|------------------------------------------------------|-------------|---------------|----------------------------------------------------------------------------------------------------|----------------------------------------------------------------------------------------------------|
| 14. | MAUD               | Property Tax - Transfer<br>of Title                  | Non-MeeSeva | 15            | If there are transfer of ownership<br>of the title, then this service is<br>used                                                                                          |                                                                                                    |
| 15. | Revenue            | Mutation and Title Deed<br>Cum Pattadars<br>Passbook | MeeSeva     | 30            | Mutation means change of title<br>from one person to another person<br>in case of Purchase, Will, Gift and<br>Partition.<br>Agriculture Lands mutation will be<br>applied | <ul> <li>a. Application form</li> <li>b. Registered Documents</li> <li>c. Aadhar card/Other id and Address</li> <li>Proofs</li> <li>d. Passport photograph of the applicant</li> <li>e. Pattadar Passbook / ROR 1B copy / Adangal copies</li> <li>f. Signature of the applicant</li> </ul> |
| 16. | Revenue            | Integrated Caste<br>Certificate                      | MeeSeva     | 15            | If the Caste / Sub-caste of a<br>Citizen is wrongly mapped<br>because of which they are not able                                                                          | a. MeeSeva Application Form                                                                                                    |

| #   | Department<br>Name | Service Name                                   | Category | SLA<br>(Days) | Description Service                                                                                                 | Documents required                                                                                                    |
|-----|--------------------|------------------------------------------------|----------|---------------|----------------------------------------------------------------------------------------------------|----------------------------------------------------------------------------------------------------|
|     |                    |                                                |          |               | to avail benefits of a particular<br>scheme, then this service may be<br>used to update the caste of the<br>citizen | <ul> <li>b. Caste Certificate issued to the family<br/>members</li> <li>c. SSC marks memo or DOB extract or<br/>Transfer certificate</li> <li>d. 1 TO 10th study certificates or DOB</li> <li>d. 1 TO 10th study certificates or DOB</li> <li>d. incipality/Gram</li> <li>e. Panchayat</li> <li>f. Ration Card/EPIC Card /AADHAR</li> <li>g. f. Schedule I to IV</li> </ul> |
| 17. | Revenue            | Pattadars Mobile No<br>Seeding in Land Records | MeeSeva  | 3             |                                                                                                    |                                                                                                    |

| #   | Department<br>Name | Service Name                                     | Category    | SLA<br>(Days) | Description Service                                                                                                    | Documents required                                                                                                    |
|-----|--------------------|--------------------------------------------------|-------------|---------------|----------------------------------------------------------------------------------------------------|----------------------------------------------------------------------------------------------------|
| 18. | Revenue            | Rectifications of Entries<br>in Record of Rights | MeeSeva     | 30            | For clerical level corrections in<br>lands records, this service must be<br>used.                                                                                                    | <ul> <li>a. Application form</li> <li>b. Aadhar card/Other id and Address</li> <li>Proofs</li> <li>c. Pattadar Passbook / ROR 1B copy /<br/>Adangal copies</li> </ul> |
| 19. | Transport          | Licence Aadhar Seeding                           | Non-MeeSeva | 3             | Yes. Aadhar integration is required for any transaction.                                                                                                    | <ul><li>a. Driving license copy</li><li>b. Aadhar card copy</li></ul>                                                                                                 |
| 20. | Transport          | Registration -Issue of<br>NOC                    | Non-MeeSeva | 3             | If NOC is issued for any vehicle,<br>then that particular vehicle will no<br>longer exist in Andhra Pradesh<br>rolls. So, this vehicle cannot be<br>considered as owned by the<br>applicant. | <ul><li>a. NOC copy of the vehicle</li><li>b. RC copy of the vehicle</li><li>c. Aadhar card copy</li></ul>                                                            |

| #   | Department<br>Name | Service Name                          | Category    | SLA<br>(Days) | Description Service                                                                                                    | Documents required                                                      |
|-----|--------------------|---------------------------------------|-------------|---------------|----------------------------------------------------------------------------------------------------|-------------------------------------------------------------------------|
| 21. | Transport          | Registration-Change of<br>Address     | Non-MeeSeva | 3             | Though change of address done<br>for the vehicle, vehicle stand<br>registered in the name of the<br>applicant. It shall be treated as the<br>applicant is the owner of the<br>vehicle.                                    | <ul><li>a. RC copy of the vehicle</li><li>b. Aadhar card copy</li></ul> |
| 22. | Transport          | Registration-Transfer<br>of ownership | Non-MeeSeva | 3             | If Transfer of ownership is done,<br>then vehicle will be transferred<br>from existing owner to a new<br>owner. So, the vehicle should be<br>removed from old owner Aadhar<br>and mapped to new owner<br>Aadhaar in RTGS. | <ul><li>a. RC copy of the vehicle</li><li>b. Aadhar card copy</li></ul> |
| 23. | Transport          | Registration Aadhaar<br>Seeding       | Non-MeeSeva | 3             | Yes. Aadhar integration is required for any transaction                                                                                                    | <ul><li>a. RC copy of the vehicle</li><li>b. Aadhar card copy</li></ul> |

| #   | Department<br>Name | Service Name                                | Category    | SLA<br>(Days) | Description Service                                                                                                    | Documents required                                                      |
|-----|--------------------|---------------------------------------------|-------------|---------------|----------------------------------------------------------------------------------------------------|-------------------------------------------------------------------------|
| 24. | Transport          | Registration-Hire<br>Purchase Termination   | Non-MeeSeva | 3             |                                                                                                    |                                                                         |
| 25. | Transport          | Registration -<br>Reassignment of Vehicle   | Non-MeeSeva | 3             | In case of Reassignment,<br>ownership will not change. But if<br>Non-transport vehicle (4 -<br>wheeler) is reassigned as<br>transport vehicle (Taxi), then he<br>will get eligibilities to get benefit. | <ul><li>a. RC copy of the vehicle</li><li>b. Aadhar card copy</li></ul> |
| 26. | Transport          | Registration-vehicle<br>stoppage Revocation | Non-MeeSeva | 11            |                                                                                                    |                                                                         |

# 5 E-KYC Beneficiary Outreach App

# 1. అప్ లాగిన్ అవ్వడం:

a) Secretariat Employee యొక్క ఆధార్ నెంబర్ Authentication ద్యారా Beneficiary OutReach App Login

అవ్వాలి.

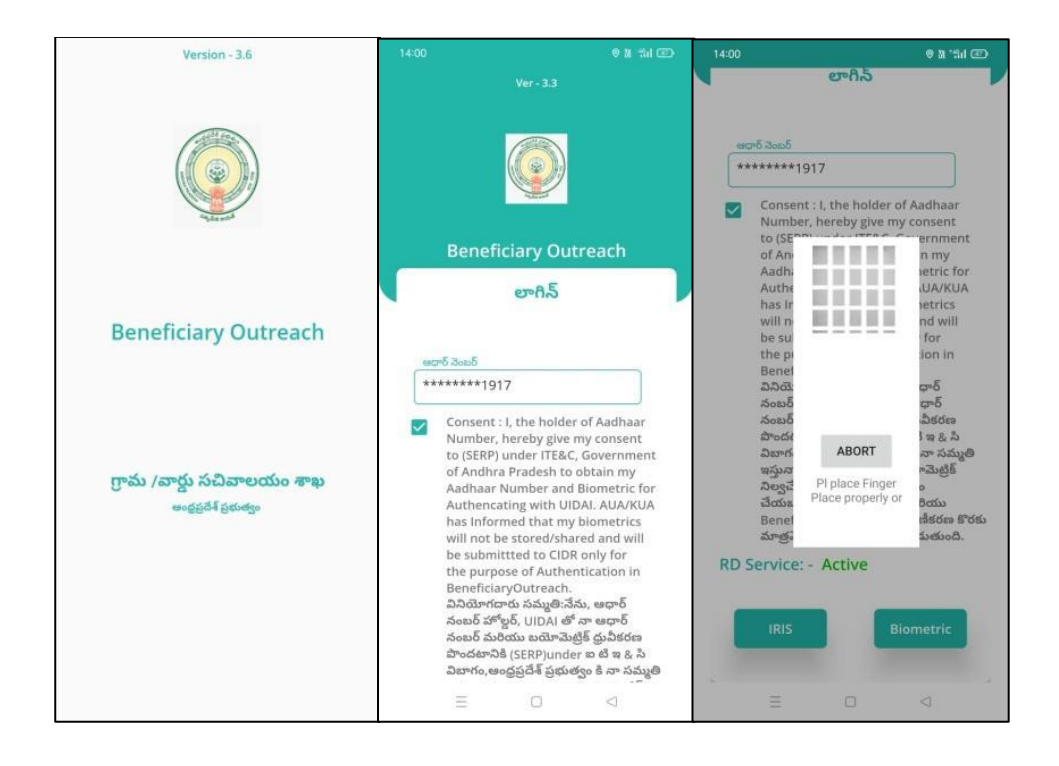

b) Secretariat Employee Beneficiary OutReach App లాగిన్ అయిన తరువాత మీకు ఈ క్రింది చిధంగా స్ర్రీన్

కనిపిస్తుంది.

2. Home Screen:

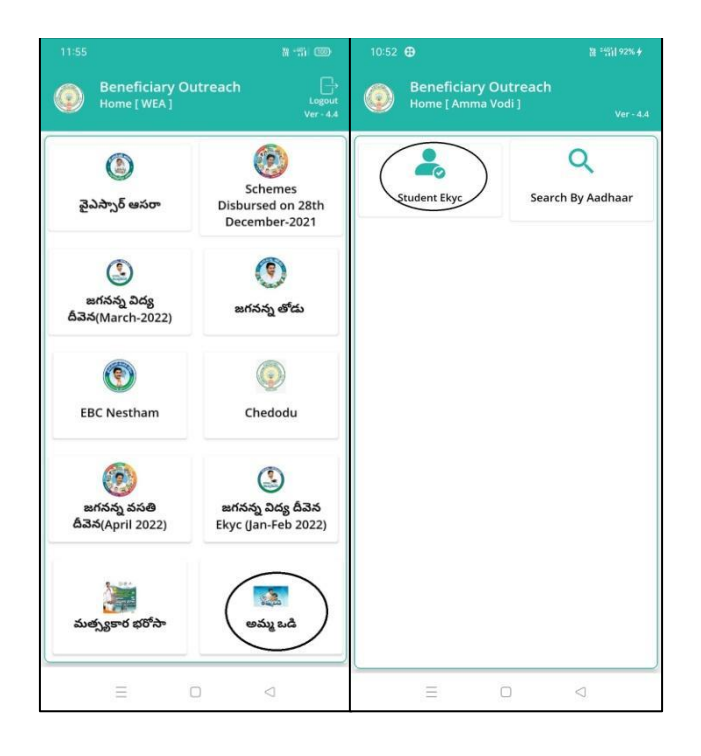

# 3. అమ్మ ఒడి(Student Ekyc):

- a) మీరు అమ్మ ఒడి(Student Ekyc) మీద క్లిక్ చేస్తే మీకు ఈ క్రింది విధముగా స్ర్రీస్ కనిపిస్తుంది.
- b) කිරා කි බොජෑ Secretariat code කවරා Cluster ID බ බවදු වික්රාණාවේ List ක්රාුංස.
- C) List ණි කාජා Mother Name, Student Name, School ID, Class ක්බාුංගා.

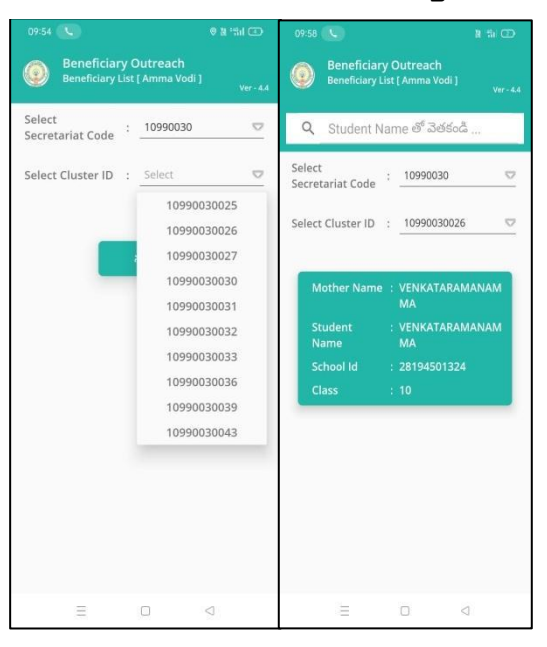

- C) Secretariat Employee <u>හකා යයි (Search By Aadhaar)</u> කිර ද්‍රී ඩීත් කීම කර්තා හි සිටින් කර්තා හි සිටින් කර්තා හි සිටින් කර්තා හි සිටින් කර්තා හි සිටින් කර්තා හි සිටින් කර්තා හි සිටින් කර්තා හර සිටින් කර්තා හර සිටින් කර්තා කර්තා කර්තා හර සිටින් කර්තා හර සිටින් කර්තා හර සිටින් කර්තා හර සිටින් කර්තා හර සිටින් කර්තා කර්තා කර්තා හර සිටින් කර්තා කර්තා කර්තා කර්තා කරේ සිටින් කර්තා කර්තා කරේ සිටින් කර්තා හර සිටින් කර්තා කර්තා කර්තා කරේ කරේක් කරේ සිටින් කර්තා කර්තා කර්තා කර්තා කර්තා කරේ සිටින් කරේ සිටින් කරේ සිටින් කර්තා කරේ සිටින් කරේ සිටින් කරේ සිටින් කරේ සිටින් කර්තා කර්තා කරේ සිටින් කරේ සිටින් කරේ සිටුන් කරේ සිටින් කරේ සිටුන් කරේ සිටුන් කරේ සිටින් කරේ සිටුන් කරේ සිටුන් කරේ සිටුන් කරේ සිටුන් කරේ සිටුන් කරේ සිටුන් කරේ සිට කරේ සිටුන් කරේ සිට කරේ සිට කරේ සිට කරේ සිට කරේ සිට කරේ සිට කරේ සිට කරේ සිට කරේ සිට කරේ සිට කරේ සිට කරේ සිට ක

| 10.52 원 원가의 전 가의 전 가의 전 가의 전 가의 전 가의 전 가의 전 가 | 10:56 کو ۲۵۰ کو ۲۵۰ کو ۲۵<br>کو ۲۵۰ کو ۲۵۰ کو ۲۵۰ کو ۲۵۰ کو ۲۵۰ کو ۲۵۰ کو ۲۵۰ کو ۲۵۰ کو ۲۵۰ کو ۲۵۰ کو ۲۵۰ کو ۲۵۰ کو ۲۵۰ کو ۲۵۰ کو ۲۵۰ کو ۲۵۰ کو ۲۵۰ کو ۲۵۰ کو ۲۵۰ کو ۲۵۰ کو ۲۵۰ کو ۲۵۰ کو ۲۵۰ کو ۲۵۰ کو ۲۵۰ کو ۲۵۰ کو ۲۵۰ کو ۲۵۰ کو ۲۵۰ کو ۲۵۰ کو ۲۵۰ کو ۲۵۰ کو ۲۵ کو ۲۵ کو ۲۵ کو ۲۵ کو ۲۵ کو ۲۵ کو ۲۵ کو ۲۵ کو ۲۵ کو ۲۵ کو ۲۵ کو ۲۵ کو ۲۵ کو ۲۵ کو ۲۵ کو ۲۵ کو ۲۵ | 1056 思 部 m +<br>② Beneficiary Outreach<br>Search By Aadhar[Amma Vod]]                                                                 | 10:56 R 15:00 R 15:00 R 15:0 |
|-----------------------------------------------|----------------------------------------------------------------------------------------------------|----------------------------------------------------------------------------------------------------|----------------------------------------------------------------------------------------------------|
| Student Ekyc                                  | Search By<br>Mother Aadhaar Number<br>Student Aadhaar Number<br>Student Id<br>actor Scoth ergof Scoth<br>********1917<br>Get Details                                                                                                    | Search By<br>Mother Aadhaar Number<br>Student Aadhaar Number<br>Student Id<br>3005 Spr3-of 180-5 300.5<br>*******44971<br>Get Details | Search By<br>Mother Aadhar Number<br>Student Aadhar Number<br>Student Id<br>José ginted to d<br>2024128355<br>Get Details                                                                                                    |
|                                               |                                                                                                    | $ \begin{array}{cccccccccccccccccccccccccccccccccccc$                                                                                 |                                                                                                    |
|                                               | e o d                                                                                                    | , 0 . ♥                                                                                                    | ≡ □ ⊲                                                                                                    |

- g) Student Details(Mother Ekyc) හි වේ Student Name, Student Id, Student Aadhaar Number, School Id, Class, Mother Name, Scheme Name, Select Beneficiary Status ක්බාහා.
- h) Select Beneficiary Status లో Live, Death ఆష్పన్స్ కలవు.

| 09:52 🛛 🖲 🖬 🖽 🗂                                                                                                    | 09:52                                                                                                    | • # %                                                                                                    | 09:53                                                                                                    | © # :%il ⊡                                                                                                    |
|----------------------------------------------------------------------------------------------------|----------------------------------------------------------------------------------------------------|----------------------------------------------------------------------------------------------------|----------------------------------------------------------------------------------------------------|----------------------------------------------------------------------------------------------------|
| Beneficiary Outreach<br>Students Details [ Mother Ekyc ]<br>Ver-4.4                                                                                                    | Beneficiary Outrea<br>Students Details [ Moti                                                                                                    | ch<br>her Ekyc ]<br>Ver - 4.4                                                                                                    |                                                                                                    |                                                                                                    |
| Student Name       :       A.PARVATHI         Student Id       :       1509083120         Student       :       ******7952         Number       :       ******7952         School Id       :       28194202227         Class       :       8         Mother Name       :       A.PARVATHI         Scheme Name       :       A.PARVATHI         Scheme Name       :       Amma Vodi         Select       Beneficiary       :       Live       ♥         Status       :       Live       ♥       ♥         Sod6 erge6 3aos6       ************************************ | Loop each SacaS<br>Consent : 1, the hold<br>Number, hereby give<br>Goven<br>obtain<br>Biome<br>UIDAL<br>Biome<br>UIDAL<br>Datain<br>Benefi<br>Datar<br>Safeto<br>Safeto<br>Datar<br>Benefi<br>Benefi<br>Benefi<br>Datar<br>Biome<br>C(SWS<br>Datar<br>Biome<br>C(SWS<br>Datar<br>Biome<br>Datar<br>Biome<br>Datar<br>Biome<br>Datar<br>Biome<br>Datar<br>Biome<br>C(SWS<br>Datar<br>Biome<br>Datar<br>Biome<br>C(SWS<br>Datar<br>Biome<br>C(SWS<br>Datar<br>Biome<br>C(SWS<br>Datar<br>Biome<br>Datar<br>Biome<br>Datar<br>Biom | r of Aadhaar<br>my consent to<br>TE&C,<br>fesh to<br>'and<br>with<br>e d that my<br>d/shared<br>DR only<br>cation in<br>ూర్ నంబర్<br>బర్<br>పాండటానికి<br>'పాండటానికి<br>'పాండటానికి<br>ger<br>చెత్తుకి<br>ger<br>చెత్తుకి<br>ger<br>చెత్తుకి<br>ty or : చేయుజడని<br>jarga CIDR | <ul> <li>Consent:</li> <li>Consent:</li> <li>Consent:</li> <li>Covernmin<br/>obtain my<br/>Biometric<br/>UIDAL AU<br/>biometric<br/>and will b</li> <li>Data</li> <li>ఇప్పన్నాము<br/>నిష్యానాము<br/>Outreach<br/>కు సమర్శిం</li> <li>RD Service: -</li> <li>Biometric</li> </ul> | ار , the holder of Aadhaar<br>hereby give my consent to<br>partment) under ITE&C,<br>ent of Andhra Pradesh to<br>A adhara Number and<br>for Authencating with<br>ArXUA has informed that my<br>s will not be stored/shared<br>outputted to CDB only<br>Saved Successfully.<br>OK<br>AUA/ICUA مه مقم محقق<br>مرفل سرام مرفع مرفق محقق CDB<br>مغلب مرفق محقق محقق CDB<br>مغلب مرفق محقق محقق CDB<br>مغلب مرفق محقق محقق CDB |
|                                                                                                    |                                                                                                    | $\triangleleft$                                                                                                    |                                                                                                    |                                                                                                    |

- Select Beneficiary Status (Live) ఎంచుకున్నట్లు అయితే Mother యొక్క ఆధార్ నెంబర్ తో Mother Ekyc చేయాలి.
- $\mathbf{j}$ ) Mother Ekyc చేసిన తర్వాత Data Saved Successfully అని మెసేజ్ వస్తుంది.

k) <u>Select Beneficiary Status (Death)</u> ఎంచుకున్నట్లు అయితే మీకు ఈ క్రింది విధంగా Screen కనిపిస్తుంది.

| Student Name                    |                        | VENKATARAMANAMA<br>A |
|---------------------------------|------------------------|----------------------|
| Student Id                      |                        | 1509188619           |
| Student<br>Aadhaar<br>Number    |                        | ********4003         |
| School Id                       |                        | 28194501324          |
| Class                           |                        | 10                   |
| Mother Name                     | : VENKATARAMANAMA<br>A |                      |
| Scheme Name                     |                        | Amma Vodi            |
| Select<br>Beneficiary<br>Status |                        | Death 🗢              |
|                                 |                        | Vext                 |

 Select Beneficiary Status ని ఎంచుకున్నతర్వాత Secretariat Employee Authentication చేయదలిసి ఉంటుంది.

| 11:04 🔍 🕅 🖽 🖽                                                                                                    | 11:04                                                                                                    |                                         | 0 N 'SI @                                                                                                    | 10:48 |                                                                                                    | \$ # # @                                                                                                    |
|----------------------------------------------------------------------------------------------------|----------------------------------------------------------------------------------------------------|-----------------------------------------|----------------------------------------------------------------------------------------------------|-------|----------------------------------------------------------------------------------------------------|----------------------------------------------------------------------------------------------------|
| Beneficiary Outreach     Authentication [Amma Vodi]     Ver-4.4                                                                                                    | Beneficia<br>Authentica                                                                                                    | ary Outreach<br>ition [ Amma Vodi ]     | Ver - 4.4                                                                                                    | 0     |                                                                                                    |                                                                                                    |
| Du sep5 উজ্ঞের্ট<br>Consent: 1, the holder of Aadhaar<br>Consent: 1, the holder of Aadhaar<br>Consent: 1, the holder of Aadhaar<br>Department) under ITE&C, Government<br>of Andhaa Pradesh to obtain my Aadhaar<br>Number and Biometric for Authencating<br>with UIDAL AU/AKUA has Informed that<br>my biometrics will not be stored/shared<br>and will be submitted to CIDR only for the<br>purpose of BeneficiaryOutreach.<br>DoBried and will be submitted to CIDR only for the<br>purpose of BeneficiaryOutreach.<br>DoBried and will be submitted to CIDR only for<br>the only of a second sould<br>abdow sould alg diplotes about and<br>algebra abdow BeneficiaryOutreach<br>risk abaged science abalged<br>abdow salegal CiDR abalged sould be<br>risk abalged sould abalged sould be<br>Biometric IRIS     IRIS | كا سرحة كاسط<br>Consert: (<br>Consert: (<br>Number, h<br>Departr<br>of Andh<br>Number, h<br>my bion<br>and will<br>purposs<br>baddas<br>(GSWS I:<br>Derfox<br>weigung<br>Acq2st<br>adodas<br>effox<br>adodas<br>effox<br>adodas<br>effox<br>adodas<br>effox<br>banetric | the holder of Aad<br>ereby give my con- | haar<br>sent to (GSWS<br>wernment<br>my Aathaar<br>tithencating<br>immed that<br>red/shared<br>R only for the<br>down of the<br>down of the<br>d | RD Se | et hand<br>Consent 1, it the bol<br>Number, hereby gl<br>Department under<br>of Andhra Pradesh<br>Number and Blom<br>with UIDA. AUAXK<br>Data Saved<br>Data Saved<br>Saved Saved Saved<br>Saved Saved Saved Saved<br>Saved Saved Saved Saved<br>Saved Saved Saved Saved Saved<br>Saved Saved Saved Saved Saved Saved Saved<br>Saved Saved Saved Saved Sav | der of Aadhaar<br>ve my consent to (GSWS<br>ITEEC, Government<br>to obtain my Aadhaar<br>stric for Authencating<br>A has informed that<br>not be stored/shared<br>ISucessfully.<br>ok<br>stored/bared<br>ok<br>Stores/bared/bared<br>ok<br>ISucessfully.<br>ok<br>ISucessfully.<br>ISucessfully.<br>ISucessfully.<br>ISucessfully.<br>ISucessfully.<br>ISucessfully.<br>ISUCESSfully.<br>ISUCESSfully. |
|                                                                                                    | =                                                                                                    | 0                                       | 4                                                                                                    |       | ≡ 0                                                                                                    | 4                                                                                                    |

- m)අ $s_{2}$ ය අඩුన షరతులు ని accept చేసి Secretariat Employee Authentication చేయాలి.
- n) Secretariat Employee Authentication చేసిన తర్వాత Data Saved Successfully అని మెసేజ్ వస్తుంది.

# 5.1 Changes in Mother and student same Aadhar in BOP (eKYC)

In Beneficiary out reach app some Beneficiaries having mother aadhar number & student aadhar number same in both places .Such Details can edit mother & student aadhar numbers in Beneficiary Outreach app version 5.0 and enter correct aadhar number and take eKYC with mother.

# 5.2 Ammavodi E-KYC Dashboard

| OME REPORTS<br>Ammavodi eKYC<br>11290794Secretariat Cluster Wise Abstract |             |     |     |    |       |
|---------------------------------------------------------------------------|-------------|-----|-----|----|-------|
|                                                                           |             |     |     |    |       |
| 1                                                                         | 11290794001 | 12  | 12  | 0  | 100   |
| 2                                                                         | 11290794002 | 13  | 12  | т  | 92.31 |
| з                                                                         | 11290794003 | 14  | 14  | 0  | 100   |
| 4                                                                         | 11290794004 | 21  | 19  | 2  | 90.48 |
| 5                                                                         | 11290794005 | 1-4 | 13  | 1  | 92.86 |
| 6                                                                         | 11290794006 | 18  | 17  | 1  | 94.44 |
| 7                                                                         | 11290794007 | 19  | 19  | 0  | 100   |
| 8                                                                         | 11290794008 | 15  | 15  | 0  | 100   |
| 9                                                                         | 11290794009 | 17  | 17  | 0  | 100   |
| 10                                                                        | 11290794010 | 13  | 13  | 0  | 100   |
| 11                                                                        | 11290794011 | 16  | 16  | 0  | 100   |
| 12                                                                        | 11290794012 | 16  | 15  | 1  | 93.75 |
| 13                                                                        | 11290794013 | 12  | 12  | 0  | 100   |
| 1-4                                                                       | 11290794014 | 18  | 16  | 2  | 88.89 |
| 15                                                                        | 11290794015 | 28  | 28  | 0  | 100   |
| 16                                                                        | 11290794016 | 16  | 16  | 0  | 100   |
| 17                                                                        | 11290794017 | 20  | 20  | 0  | 100   |
| 18                                                                        | 11290794018 | 13  | 12  | 1  | 92.31 |
| 19                                                                        | 11290794019 | 20  | 20  | 0  | 100   |
| 20                                                                        | 11290794020 | 25  | 24  | 1  | 96    |
| 21                                                                        | 11290794021 | 18  | 18  | 0  | 100   |
| 22                                                                        | 11290794022 | 9   | 9   | 0  | 100   |
| 23                                                                        | 11290794023 | 10  | 9   | 1  | 90    |
|                                                                           | Total       | 377 | 366 | 11 | 97.08 |

After opening the volunteer cluster wise report by clicking on District -Mandal- Secretariat name in Ammavodi eKYC dashboard and clicking on "count" we can download that how many students are in the volunteer cluster area then Total students list with eKYC status (completed) of the volunteer cluster / pending .A hyperlink has been enabled for download.

Dashboard link :: http://3.108.10.238/DistwiseAV.aspx

# Ammavodi FAQ's

| Sl No | Question                                        | Answer                                                     |
|-------|-------------------------------------------------|------------------------------------------------------------|
|       |                                                 | If beneficiary is not available in both eligible and       |
|       |                                                 | reverifications list, check in BOP with child ID. If the   |
|       |                                                 | name is available enter both Child and Mother              |
|       |                                                 | Aadhaar and proceed for eKYC. If the Name is not           |
|       |                                                 | available in BOP check in NBM if the child is eligible     |
|       | What to do if eligible beneficiary's name is    | raise grievance against "Child is eligible but details not |
| 1     | not listed in BOP app                           | found in both lists"                                       |
|       |                                                 | If beneficiary is not available in both eligible and       |
|       |                                                 | reverifications list, check in BOP with child, ID if the   |
|       |                                                 | name is available enter both Child and Mother              |
|       |                                                 | Aadhaar and proceed for E KYC. if the Name is not          |
|       | What to do if <b>beneficiary is eligible</b>    | available in BOP check in NBM if the child is eligible     |
|       | according to all six-step parameters <b>but</b> | raise grievance against "Child is eligible but details not |
| 2     | still not showing in BOP app?                   | found in both lists"                                       |
|       | SOP for Amma Vodi Beneficiary Outreach          | https://drive.google.com/file/d/1A7Qwbgjfm9f12lVF4         |
| 3     | Program (BOP)                                   | BGvtViDV2bEbiEz/view?usp=sharing                           |
|       |                                                 | https://drive.google.com/file/d/1Zh2Yt_eb0pMhhlCF          |
| 4     | BOP App Download Link                           | pOMMFPvM4lYugNyB/view?usp=sharing                          |
| 5     | Can Volunteer also access BOP app?              | Yes. Volunteer is also given access to BOP App.            |
|       | Is WEA / volunteer authentication required      | WEA / volunteer authentication is required for only        |
| 6     | for every beneficiary?                          | Death of Mother.                                           |
| 7     | When is WEA Authentication required?            | WEA authentication is only required in "Death" cases.      |
| 8     | Link to Jagananna Ammavodi Dashboard?           | http://3.108.10.238/DistwiseAV.aspx                        |
|       | What to do when <b>Mother's name is</b>         |                                                            |
|       | incorrect/empty in the App but Aadhaar          |                                                            |
| 9     | number is correct?                              | If Aadhaar number is correct proceed for eKYC.             |

|    |                                                      | Check whether the cluster is mapped with volunteer in   |
|----|------------------------------------------------------|---------------------------------------------------------|
|    | What to do if <b>volunteer cluster is missing</b> in | APGV site or search by Mother / Child Aadhaar and       |
| 10 | ВОР Арр                                              | complete eKYC                                           |
|    |                                                      | In new NBM Portal, Hold option has been provided,       |
|    | What to do if <b>ineligible persons also come</b>    | WEA/WWDS can hold all such cases with proper            |
| 11 | in BOP app?                                          | reason                                                  |
|    | Mother and student <b>Aadhaar number is</b>          | Take the EKYC of the Mother and raise a grievance in    |
| 12 | same. What to do?                                    | the new NBM Portal and feed correct Aadhaar number      |
|    | Parent and Student have <b>different rice</b>        | Yes. They are eligible. Six Step validation is done on  |
| 13 | <b>card</b> . Is student still eligible?             | mother rice card in this case.                          |
|    | Are Anganwadi workers, Asha workers &                |                                                         |
|    | sanitation workers eligible for Ammavodi             | Yes, Anganwadi, Asha worker & sanitation workers are    |
| 14 | scheme?                                              | all eligible for scheme. No matter what their salary is |
|    | What to do when fields of Mother Aadhaar             | enter Mother's Aadhaar number in BOP app and            |
| 15 | number is empty?                                     | proceed for EKYC                                        |
|    |                                                      | No. There is no option for adding Father/Guardian       |
|    | Can I change to <b>Father/Guardian details</b> in    | details in BOP. In case of mother's death mark as       |
| 16 | case of Mother's death                               | death in BOP and raise grievance in NBM                 |
|    | Unable to do Aadhaar authentication with             |                                                         |
| 17 | Iris or Biometric for mother. What to do?            | Raise grievance in NBM. Decision will be taken later    |
|    | Mother of student is unavailable to do               |                                                         |
|    | eKYC (working abroad, other states or                |                                                         |
| 18 | cities). What to do in this case?                    | Raise grievance in NBM. Decision will be taken later    |
|    | Two students with same Rice card and same            | Only one benefit will be given per each rice card, if   |
|    | Household listed in eligible beneficiary list?       | such cases found in field level use hold option in new  |
| 19 | Should we do eKYC?                                   | NBM and reject one benefit                              |
|    | Two students with different Rice card and            |                                                         |
|    | same Household listed in beneficiary list?           |                                                         |
| 20 | Should we do eKYC?                                   | Yes. Eligible, procced for E KYC.                       |
| 21 | Any option for declaring <b>death of student</b> ?   | Use hold option in New NBM and reject the application   |

|    | In case of death of Mother, is there an        |                                                        |
|----|------------------------------------------------|--------------------------------------------------------|
| 22 | option to provide Father/Guardian details?     | Raise the grievance in NBM                             |
|    | The eligibility list contains list of students |                                                        |
|    | who have completed their intermediate          | Students who have completed intermediate during        |
|    | education as well. Should eKYC be done in      | year 2021-22 are eligible. For other cases use hold    |
| 23 | such cases?                                    | option and reject the beneficiary                      |
|    |                                                | Students who have completed intermediate during        |
|    | Are intermediate students doing vocational     | year 2021-22 are eligible. For other cases use hold    |
| 24 | courses eligible for Ammavodi                  | option and reject the beneficiary                      |
|    | Is there an option to revert eKYC in cases     |                                                        |
|    | where beneficiary is declared dead by          | Search by Mother Aadhaar and select "live" and         |
| 25 | mistake.                                       | complete E KYC                                         |
|    | If student and mother are not in same Rice     |                                                        |
| 26 | card then are they eligible for Amma Vodi      | Yes eligible, but verify the genuineness               |
|    | If student and mother are not in same HH       |                                                        |
|    | mapping then are they eligible for Amma        |                                                        |
| 27 | Vodi                                           | If both are present in same in Rice card, eligible.    |
|    | What to do if beneficiary has no bank          | Beneficiary has to visit the Bank and has to link      |
| 28 | account linked to their Aadhaar number         | Aadhaar with Bank account                              |
|    | Are students from other states (Mother         | Students studying in AP and having rice cards in AP    |
|    | Aadhaar address from other state) eligible     | are eligible, other cases may be rejected using hold   |
| 29 | for Ammavodi scheme?                           | option.                                                |
| 30 | Timeline for Amma Vodi scheme                  | Will provide soon                                      |
|    | Student is shown as ineligible due to          | No such cases, if any such case, raise it to the state |
| 31 | incorrect gender. What to do?                  | team through MoTs                                      |
|    |                                                | Check the urban property details in NBM, raise the     |
|    | Beneficiary shown as ineligible due to         | grievance in NBM and visit the Ward Admin secretary    |
|    | incorrect urban property linkage. What to      | / Municipal commissioner and get it rectified in ERP   |
| 32 | do?                                            | portal of MAUD department.                             |

|    |                                               | Raise a grievance in NBM Grievance Module to             |
|----|-----------------------------------------------|----------------------------------------------------------|
|    | Beneficiary shown as ineligible due to        | delink/deseed wrong land property from Aadhaar.          |
|    | incorrect land property linkage. What to      | Refer to section to 4.3.3 in the User Manual of Amma     |
| 33 | do?                                           | Vodi scheme                                              |
|    |                                               | Raise a grievance in NBM Grievance Module to             |
|    | Beneficiary shown as ineligible due to        | delink/deseed wrong electricity meter from Aadhaar.      |
|    | wrong electricity meter linkage. What to      | Refer to section to 4.3.3 in the User Manual of Amma     |
| 34 | do?                                           | Vodi scheme                                              |
|    | In NBM, it shows beneficiary is ineligible    | Raise a grievance in NBM Grievance Module to             |
|    | because they own 4 wheeler. But               | delink/deseed wrongly seeded 4 - wheeler from            |
|    | beneficiary does not own 4 wheeler. What      | Aadhaar. Refer to section to 4.3.3 in the User Manual    |
| 35 | to do?                                        | of Amma Vodi scheme                                      |
| 36 | Is there age limit for AmmaVodi scheme?       | There's no age limit for AmmaVodi scheme                 |
|    | In BOP app, beneficiaries from different      |                                                          |
|    | secretariats also listed in our volunteer     |                                                          |
| 37 | login. How to do eKYC in these cases?         | Proceed with beneficiaries listed in your jurisdiction   |
|    | Two students with different Rice card but     |                                                          |
|    | same household listed in beneficiary list.    |                                                          |
|    | Are both students eligible? Is it possible to | One benefit for each rice card, if both mothers are      |
| 38 | make one of them ineligible?                  | different and present in same HH they are eligible       |
|    | One of household member of a student is a     |                                                          |
|    | Central government employee? Is the           | If salary is more than 12000 use Hold option in new      |
| 39 | student still eligible?                       | NBM                                                      |
|    | What to do if a beneficiary is rejected due   | In NBM Portal, raise a grievance related to Amma Vodi.   |
|    | to insufficient attendance or incorrectly     | Refer to the section 4.3.3.6 in the User Manual for      |
| 40 | calculated attendance?                        | Amma Vodi                                                |
|    |                                               | If beneficiary is not available in both eligible and     |
|    |                                               | reverifications list, check in BOP with child, ID if the |
|    | What to do if student details are not found   | name is available enter both Child and Mother            |
| 41 | in BOP App                                    | Aadhaar and proceed for E KYC. if the Name is not        |

|    |                                                                                                    | available in BOP check in NBM if the child is eligible<br>raise grievance against "Child is eligible but details not<br>found in both lists"                                                                       |
|----|----------------------------------------------------------------------------------------------------|----------------------------------------------------------------------------------------------------|
| 42 | What to do if a student is already benefitted from JVD?                                                                                                    | Use hold option in New NBM and reject the application                                                                                                    |
| 43 | what to do in case of Ineligible due to No<br>rice card                                                                                                    | Enter the rice card in NBM grievance portal                                                                                                    |
|    | Out of 2 children, 1 child is eligible but died<br>recently. In BOP app eKYC is requested for<br>the dead child. Is it possible to replace the<br>dead child's name with alive child to get | Benefit is given based on Mother Aadhaar, proceed for                                                                                                    |
| 44 | Amma Vodi scheme benefit?                                                                                                    | ЕКҮС                                                                                                    |
| 45 | What to do if Name/Mobile number is wrong in the BOP application?                                                                                                    | Login to old DA/PS login and update the appropriate details in old portal.                                                                                                    |
| 46 | Are Anganwadi teachers (salary more<br>than 10,000) eligible for Ammavodi<br>scheme?                                                                                                    | If other family members of the Anganwadi teacher are<br>eligible i.e., other family members have salary of less<br>than 10,000 in rural or less than 12,000 in Urban then<br>they are eligible for AmmaVodi scheme |
|    | Student has no Aadhaar (or no Aadhaar                                                                                                    | Aadhaar card for student is mandatory to avail                                                                                                    |
| 47 | number listed in BOP). What to do?                                                                                                    | AmmaVodi scheme                                                                                                    |
| 48 | Beneficiery listed in BOP app but not in eligibility list. What to do?                                                                                                    | Check status in NBM<br>Portal. If name is listed<br>then proceed to do eKYC                                                                                                    |

| Item                | Source URL                                    | Module                        |
|---------------------|-----------------------------------------------|-------------------------------|
| eKYC app link       | https://apgsws-                               | Download the mobile APP apk   |
|                     | my.sharepoint.com/:u:/g/personal/venkatareddy |                               |
|                     | _gsws_ap_gov_in/Edpn3cjVEGxIhHb9KyhxjP0       |                               |
|                     | BIgpmCcXlHl2GXu7X5wrxmg                       |                               |
| Grivance module     | https://gramawardsachivalayam.ap.gov.in/GSWS  | DA login                      |
|                     | /Home/Main                                    |                               |
| Social Audit list   | https://gsws-nbm.ap.gov.in/dsc/               | DA/WEA login- Under Social    |
| Available           |                                               | Audit module                  |
| In active NPCI list | https://gsws-nbm.ap.gov.in/dsc/               | DA/WEA login- Under Social    |
|                     |                                               | Audit module                  |
| Hold option         | https://gsws-nbm.ap.gov.in/dsc/               | WEA login- Under Social Audit |
|                     |                                               | module                        |
| FAQs                | https://gsws-nbm.ap.gov.in/dsc/downloads      | Select Jagananna Ammavodi     |
|                     |                                               | scheme                        |
| User manual         | https://gsws-nbm.ap.gov.in/dsc/downloads      | Select Jagananna Ammavodi     |
|                     |                                               | scheme                        |
| NPCI Seeding        | https://gsws-nbm.ap.gov.in/dsc/downloads      | Select Jagananna Ammavodi     |
| process- User       |                                               | scheme                        |
| manual              |                                               |                               |
| Application Status  | https://gsws-nbm.ap.gov.in/dsc/track-         | Select Jagananna Ammavodi     |
|                     | application                                   | scheme                        |